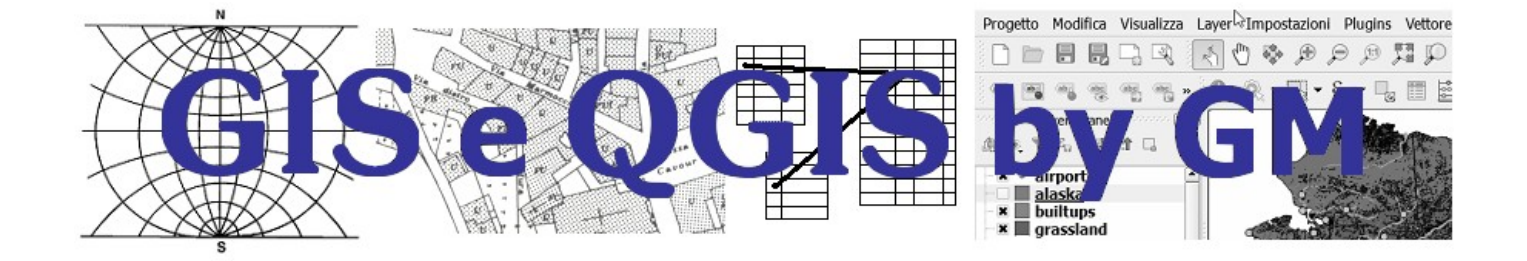

# ES-A-AGEA-TOSC-OFC-2013-col-30

### Novembre 2023

Questo documento è stato realizzato da Giuseppe Mattiozzi (mattiozzig@gmail.com) ed è disponibile nella modalità creative commons: CC BY-NC-ND 3.0 IT Se lo usi - anche se solo in parte - devi sempre citarne l'origine e devi citare l'autore

| © creative<br>commons                               |                                                                                                    |  |  |  |
|-----------------------------------------------------|----------------------------------------------------------------------------------------------------|--|--|--|
| Attribuz                                            | ione - Non commerciale - Non opere derivate 3.0 Italia (cc BY.HC-HD 3.0 IT)                                                                                                    |  |  |  |
|                                                     | Questo è un riassunto in linguaggio accessibile a tutti (e non un sostituto) della<br><u>licenza</u> .                                                                                                    |  |  |  |
|                                                     | Limitazione di responsabilità                                                                                                    |  |  |  |
| Tu sei libero                                       | o di:                                                                                                    |  |  |  |
| Condivide<br>eseguire e                             | ere — riprodurre, distribuire, comunicare al pubblico, esporre in pubblico, rappresentare,<br>e recitare questo materiale con qualsiasi mezzo e formato                                                                                                    |  |  |  |
| II licenziar                                        | nte non può revocare questi diritti fintanto che tu rispetti i termini della licenza.                                                                                                    |  |  |  |
| Alle seguen                                         | ti condizioni:                                                                                                    |  |  |  |
| <b>(</b>                                            | Attribuzione — Devi riconoscere <u>una menzione di paternità adeguata</u> , fornire un link<br>alla licenza e <u>indicare se sono state effettuate delle modifiche</u> . Puoi fare ciò in<br>qualsiasi maniera ragionevole possibile, ma non con modalità tali da suggerire che il<br>licenziante avalli te o il tuo utilizzo del materiale. |  |  |  |
| S                                                   | NonCommerciale — Non puoi utilizzare il materiale per <u>scopi commerciali</u> .                                                                                                    |  |  |  |
| (=)                                                 | Non opere derivate — Se <u>remixi, trasformi il materiale o ti basi su di esso</u> , non puoi<br>distribuire il materiale così modificato.                                                                                                    |  |  |  |
| Divieto di<br>altri sogge                           | i <b>restrizioni aggiuntive</b> — Non puoi applicare termini legali o <u>misure tecnologiche</u> che impongano ad<br>tti dei vincoli giuridici su quanto la licenza consente loro di fare.                                                                                                    |  |  |  |
| Note:                                               |                                                                                                    |  |  |  |
| Non sei tenu<br>pubblico dor<br>prevista dalla      | uto a rispettare i termini della licenza per quelle componenti del materiale che siano in<br>minio o nei casi in cui il tuo utilizzo sia consentito da una <u>eccezione o limitazione</u><br>a legge.                                                                                                    |  |  |  |
| Non sono fo<br>che ti prefig<br><u>morali</u> potre | rnite garanzie. La licenza può non conferiri tutte le autorizzazioni necessarie per l'utilizzo<br>gi. Ad esempio, diritti di terzi come <b>i diritti all'immagine, alla riservatezza e i diritti</b><br>ebbero restringere gli usi che ti prefiggi sul materiale.                                                                            |  |  |  |

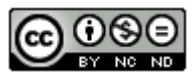

# Indice generale

| VISUALIZZAZIONE DELL'ORTOFOTO AGEA 2013 A COLORI               | 3   |
|----------------------------------------------------------------|-----|
| ACCESSO QGIS AL SERVIZIO WMS ORTOFOTO AGEA 2013 A COLORI       | 5   |
| Opzione tramite "Servizi disponibili" con caricamento file xml | 6   |
| QGIS - Informazioni Proprietà Layer "OFC 2013 col"             | 9   |
| SALVARE IL LAYER IN LOCALE                                     | .12 |

## Visualizzazione dell'Ortofoto Agea 2013 a colori

Effettuare il collegamento con "Toscana-Geoscopio" (<u>http://www502.regione.toscana.it/geoscopio/cartoteca.html</u>) e selezionare l'icona in alto a destra per visualizzare i servizi **WMS**:

| 🖸 🜀 Regione Toscana - SIPT: Cartotec 🗙 🕂                                                       | - 0                                                     |
|------------------------------------------------------------------------------------------------|---------------------------------------------------------|
| $\leftarrow$ $$ $$ $$ $$ $$ Non sicuro $$ $$ www502.regione.toscana.it/geoscopio/cartoteca.htm | ı ∧ ☆ □ ¢ @ % ♥ …                                       |
| 🏧 SanPaolo 💪 Gmail Q DocQGIS 😝 DeepL 🍢 GISeQGIS ţ appQGIS 💶 you                                | itube 📦 AMFM 🚯 Facebook > <mark></mark> Altri preferiti |
| Regione Toscana - SIPT: Cartoteca                                                              |                                                         |
| 🕅 🔍 🔍 🔍 👰 🕰 🖽 + I 😔 😓 🗛 🖕 🌘                                                                    | 💊   🌐 + 💙 - 💶 -                                         |
|                                                                                                | Guida                                                   |
| Pontremoù<br>Attiva la finestra di gestione aggiunta                                           | 🔯 Trova 🔚 Legenda interattiva 📑 Info                    |
| WMS                                                                                            |                                                         |
| Casternovo                                                                                     |                                                         |
| Masse Barberino                                                                                | Carta Tecnica Regionale                                 |
| di Mugelio<br>Pistola                                                                          |                                                         |
| Viareggio Lucca Prato                                                                          | V Punti geodetici e di appoggio                         |
| Firenze Poppi                                                                                  | ▷ 🔽 🗀 Firme spettrali                                   |
| 108                                                                                            | > 📝 🧰 Immagini aeree                                    |
| Livomo                                                                                         | 🖻 🔽 🗀 Database topografico                              |
| Poggibonsi Arezzo                                                                              | 🛛 🔽 🗀 Uso e Copertura del Suolo                         |
| Voterra                                                                                        | , 🛛 🔽 🧰 Grafo stradale                                  |
| Cecina Cortona Cortona                                                                         | 🛛 🕅 🧰 Morfologia                                        |
|                                                                                                | 🛛 🕼 🧰 Inquinamenti fisici                               |
| Montalcino                                                                                     | Der Toponomastica                                       |
| Roccastrada Chusi                                                                              | V Ambiti amministrativi                                 |
| Piombino                                                                                       | > V _ Ambiti di programmazione                          |
| Portoferraio Grosseto                                                                          |                                                         |
|                                                                                                |                                                         |
| A STATE                                                                                        |                                                         |
|                                                                                                | Distretti rurali e biologici                            |
| Orbitelo                                                                                       | ▷ 📝 🦳 Zone svantaggiate (artt.31 e 32, UE 1305/2013)    |
| 20 km 1 · 1 861 289                                                                            | D V Cone FEASR                                          |
| 20 mi                                                                                          |                                                         |
|                                                                                                | *                                                       |
| Modalità panoramica                                                                            | EPSG:25832 X: 664.706 Y: 4.919.816                      |

cliccando sull'icona si apre la scheda **WMS Explorer**:

| Scelta server: | Scegli o inserisci server |           | ~         |
|----------------|---------------------------|-----------|-----------|
| Filtro:        |                           |           | P         |
| litolo         | Descrizione               | Scala max | Scala min |
|                |                           |           |           |
|                |                           |           |           |

aprendo la finestra contestuale 🔽 su Scelta server si ha la lista dei servizi disponibili tra cui il **Servizio WMS Ortofotocarte**:

| WMS Explorer              |                                                                                                    | ×              |
|---------------------------|----------------------------------------------------------------------------------------------------|----------------|
| Scelta server:<br>Filtro: | Scegli o inserisci server<br>nttp://www.ooc.regione.toscana.ty.ows_castore/contrict.wns.ktmap/ows:<br>map=owsopificistorici&version=1.3.0&TRANSPARENT=TRUE↦_mnt=tolowms                              | <b>▼</b><br>5€ |
| Titolo                    | Servizio WMS Ortofotogarte<br>http://www502.regione.ito_ana.it/wmsraster/com.rt.wms.RTmap/wms?<br>map=wmsofc&version=1.3.0&TRANSPARENT=TRUE↦_mnt=tolowmsexplore                                      | r              |
|                           | Servizio WMS Ortofotocarta 20cm 2016 - 2019 AGEA - Consorzio TeA<br>http://www502.regione.toscana.it/ows_ofc/com.rt.wms.RTmap/wms?<br>map=owsofc&version=1.3.0&TRANSPARENT=TRUE↦_mnt=tolowmsexplorer |                |
|                           | Servizio WMS Ortofotocarta 20cm 2021 - RT<br>http://www502.regione.toscana.it/ows_ofc/com.rt.wms.RTmap/wms?                                                                                          |                |
|                           | Servizio WMS Immagini satellitari<br>https://www502.regione.toscana.it/ows2/com.rt.wms.RTmap/wms?                                                                                                    | r.             |
|                           | map=wmssat&version=1.3.0&TRANSPARENT=TRUE↦_mnt=tolowmsexplore                                                                                                    | r 👻            |

cliccando su Servizio WMS Ortofotocarte si hanno i servizi specifici sulle ortofoto tra cui il servizio OFC 2013 col:

| WMS Explorer                                                                    |                                                                                                    |           |           | (      |
|---------------------------------------------------------------------------------|----------------------------------------------------------------------------------------------------|-----------|-----------|--------|
| Scelta server: Servizio V<br>Filtro:                                            | WMS Ortofotocarte                                                                                                    |           | \$        | •<br>0 |
| Titolo                                                                          | Descrizione                                                                                                    | Scala max | Scala min |        |
| OFC 2010 enhanced grey                                                          | OFC 2010 10K propr. AGEA esec. volo Rossi Brescia. Scala di visibilita 1:1 -<br>1:5.000.000. Dettaglio 1:10000. Copertura totale del territorio. Livello di<br>grigio con paletta schiarita.                                                                                                    | 128100    | 1         |        |
| OFC 2013 col                                                                    | OFC 2013 10K propr. AGEA esec. volo BLOM-CGR Parma. Scala di visibilita<br>1:1 - 1:5.000.000. Dettaglio 1:10000. Copertura totale del territorio. 32 bit di<br>colore. I voli da cui deriva l' ortofoto vanno da Giugno 2013 a Luglio 2103.                                                                                     | 128100    | 1         |        |
| OFC 2013 Quadro di<br>unione                                                    | Quadro di unione per sezioni del territorio coperto                                                                                                    | 5000000   | 1         |        |
| OFC 2013 col - 4R 1G 2B<br>NirRG Standard False Color<br>for vegetation studies | OFC 2013 10K propr. AGEA esec. volo BLOM-CGR Parma. Scala di visibilita<br>1:1 - 1:5.000.000. Dettaglio 1:10000. Copertura totale del territorio. Dato<br>originale a 32 bit. Riproduzione in falsi colori 4:R-16:2 Bper gli studi sulla<br>vegetazione. I voli da cui deriva l'ortofoto vanno da Giugno 2013 a Luglio<br>2103. | 128100    | 1         |        |
| OFC 2013 col - 4R 2G 3B<br>NirGB Modified False Color<br>(Conifers dark-red)    | OFC 2013 10K propr. AGEA esec. volo BLOM-CGR Parma. Scala di visibilita<br>1:1 - 1:5.000.000. Dettaglio 1:10000. Copertura totale del territorio. Dato<br>originale a 32 bit. Rigroduzione in falsi colori 4R-2G-3B ner gli studi sulla                                                                                         | 128100    | 1         |        |
|                                                                                 | Aggiungi Chiudi                                                                                                    |           |           |        |

selezionandolo e cliccando su Aggiungi si ha:

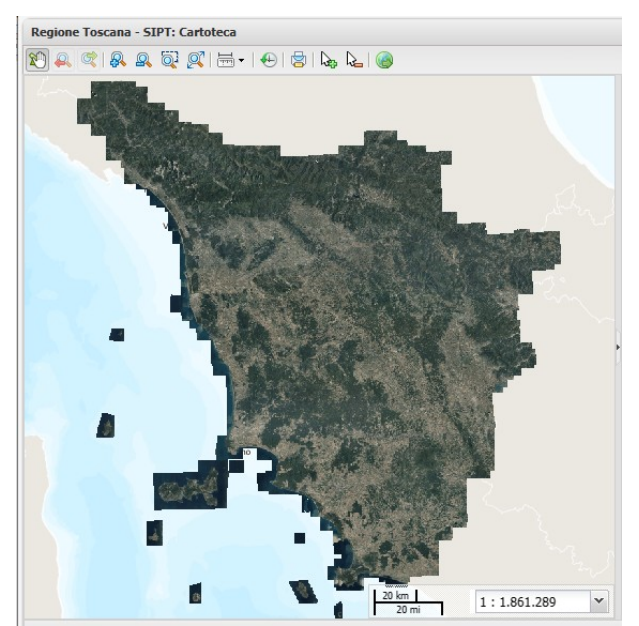

La sola visualizzazione dell'ortofoto **OFC 2013 col** la si può avere sempre collegandosi con "Toscana-Geoscopio" (<u>http://www502.regione.toscana.it/geoscopio/cartoteca.html</u>) ma effettuando la scelta come di seguito e facendo attenzione a impostare una scala inferiore a 1:25.000:

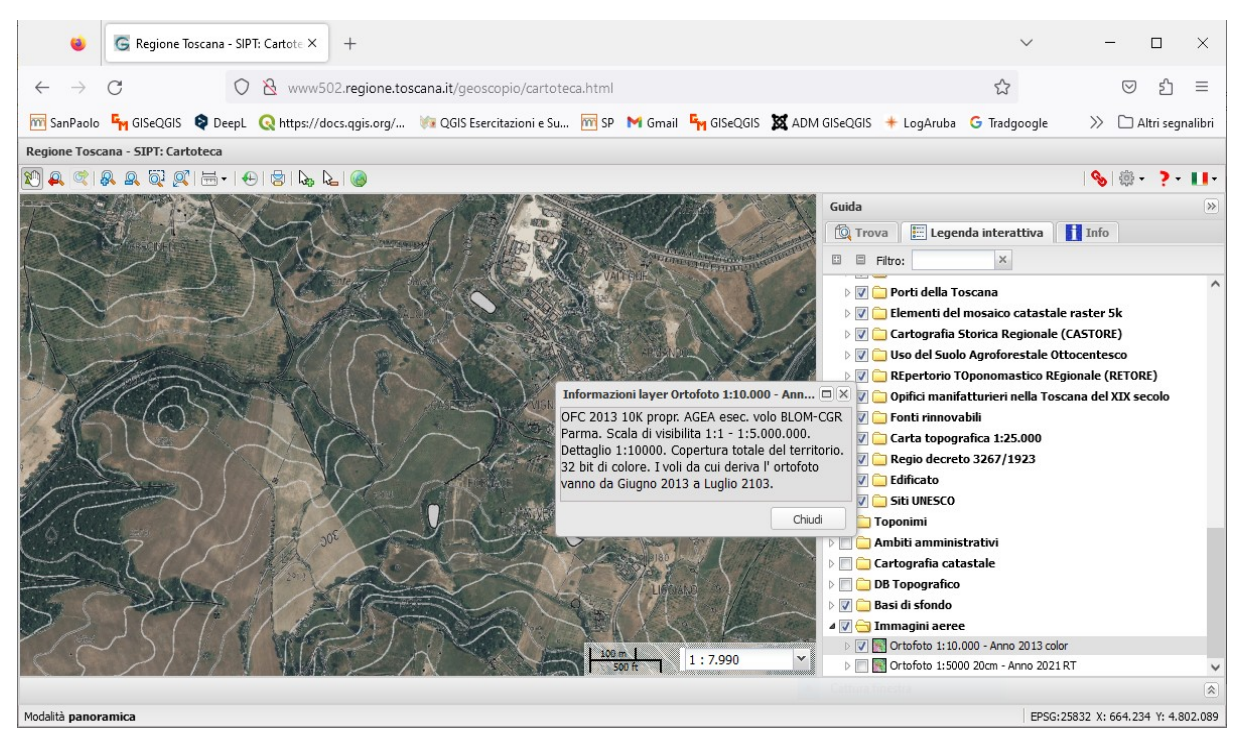

### Accesso QGIS al servizio WMS Ortofoto Agea 2013 a colori

Cerchiamo come accedere ai servizi WMS delle ortofoto della regione Toscana con Google con "geoscopio wms" troviamo:

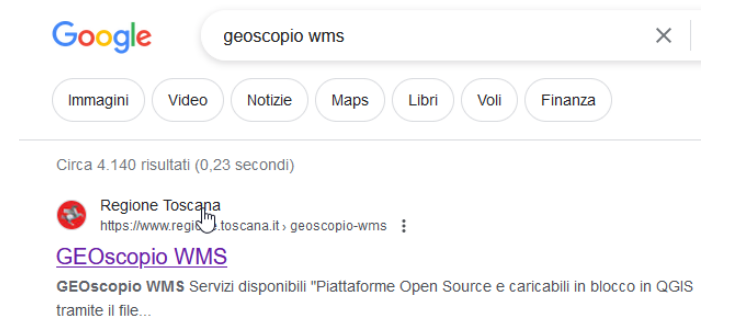

si apre https://www.regione.toscana.it/geoscopio-wms

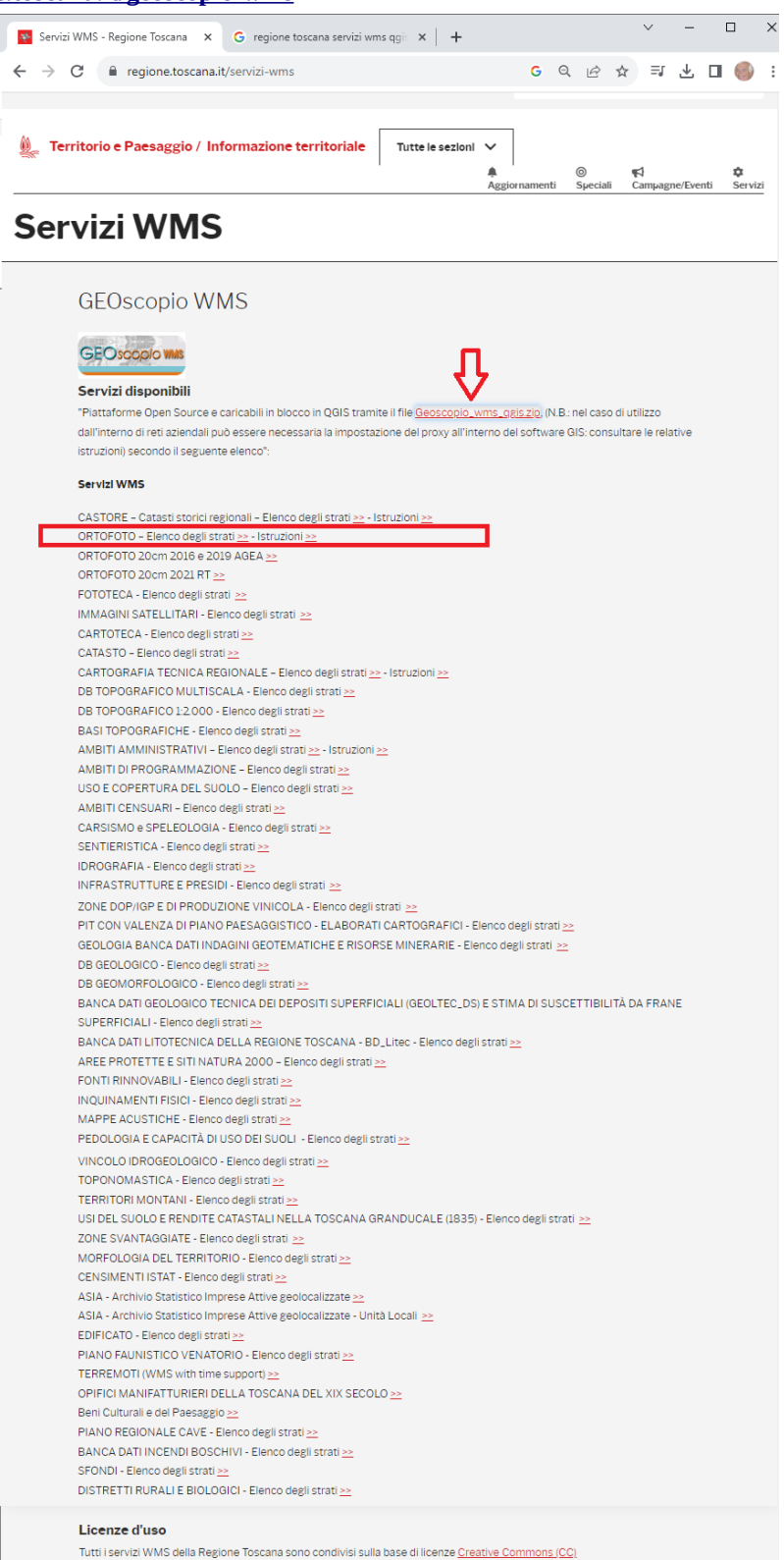

Per accedere tramite QGIS all'Ortofoto Agea 2013 a colori possiamo seguire due strade:

- **Tramite Servizi disponibili** *Piattaforme Open Source e caricabili in blocco in QGIS tramite il file Geoscopio\_wms\_qgis.zip* indicata tramite freccia rossa
- Tramite Servizi WMS con link su elenco già suddiviso per tipologia indicata da riquadro rosso

#### **Opzione tramite "Servizi disponibili" con caricamento file xml**

Scarichiamo il file **Geoscopio\_wms\_qgis.zip** (link: <u>https://www502.regione.toscana.it/geoscopio/servizi/qgis/settaggi\_wms.zip</u>) che una volta decompresso contiene un *file xml* **geoscopio\_wms\_qgis.xml** e un *file pdf* con le istruzioni.

Apriamo un progetto QGIS e utilizziamo l'icona Apri Gestore delle Sorgenti Dati :

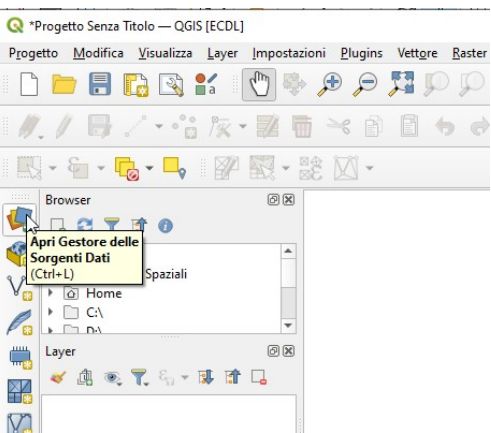

in **Gestore delle sorgenti Dati** | **WMS/WMTS** da notare che inizialmente se sono già stati definiti servizi WMS in alto compare la proposta di connessione con l'ultimo utilizzato (nella figura compare "toscana\_agea"), scegliamo di definire una nuova connessione con l'opzione **Carica** e selezioniamo il file **geoscopio\_wms\_qgis.xml** :

| <b>Q</b> Gestore delle Sorgenti Dati — WMS/WMTS |                                                     | - 🗆 X            |
|-------------------------------------------------|-----------------------------------------------------|------------------|
| Erowser                                         | Layer Ordine Layer Gruppi di tasselli               |                  |
| V. Vettore                                      | toscana_agea                                        | •                |
| Raster                                          | Connetti Nuovo Modifica Rimuovi                     | Carica Salva     |
| Mesh                                            | Q Carica Connessioni                                | ×                |
| P‡ Nuvola di Punti                              | ← → · ↑ 🧧 « settaggi_wms → settaggi_wms · ⊘ Cerca i | n settaggi_wms   |
| ▶ Testo Delimitato                              | Organizza 🔻 Nuova cartella                          |                  |
| 🝄 GeoPackage                                    | E Immagini X Nome                                   | Ultima modifica  |
| GPS                                             | GISeQGIS_ESERCIZI                                   | 21/10/2023 21:47 |
| 🍂 SpatiaLite                                    |                                                     | -                |
| PostgreSQL                                      | Desktop                                             |                  |
| MS SQL Server                                   | <ul> <li>OneDrive - Personal</li> </ul>             |                  |
| Oracle                                          | Giuseppe Mattiozzi                                  |                  |
| 🙀 Layer Virtuale                                | Desktop                                             |                  |
| SAP HANA                                        | Documenti                                           |                  |
|                                                 | Vownload V C                                        | >                |
|                                                 | Nome file: geoscopio_wms_qgis.xml V File XML (*.x   | .ml *.XML) ~     |
| WFS/ OGC API - realures                         | jqА<br>т                                            | Annulla          |
| ₩CS                                             | Nome layer                                          |                  |
| xyz                                             | Carica come layer separati                          |                  |
| Tassello Vettoriale                             | Chiudi                                              | Aggiungi Aiuto   |

quindi con **Apri** si apre una scheda **Gestisci Connessioni** con l'elenco dei servizi disponibili, sceglieremo:

Regione Toscana - Geoscopio WMS - ORTOFOTO

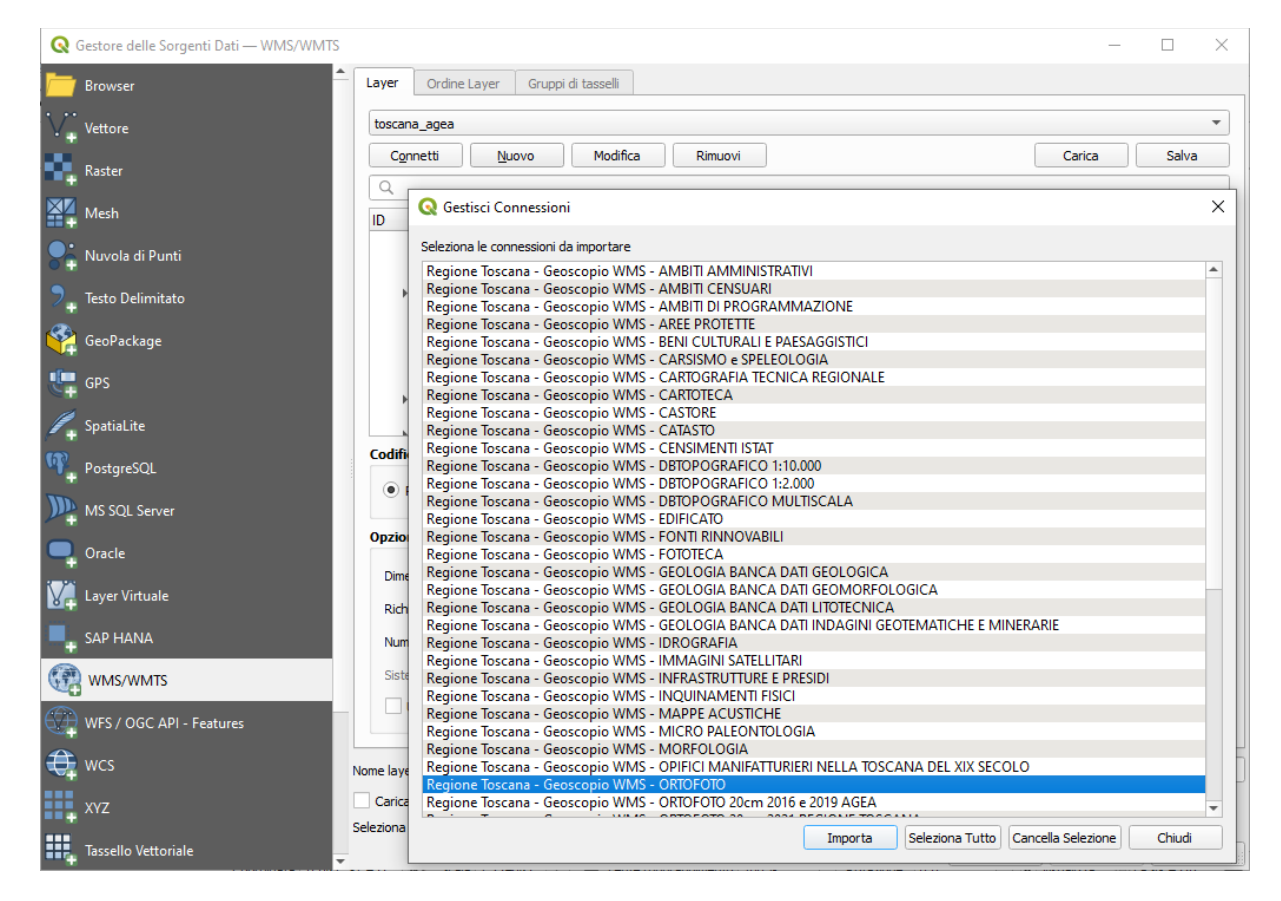

clicchiamo su **Importa** e scegliamo il servizio di ortofoto con Titolo **OFC 2013 col** scegliendo di volerlo visualizzare nel **Sistema di coordinate EPSG:3033** (ci viene chiesta conferma della specifica), si ottiene:

| Q Gestore delle Sorgenti Dati — WMS/WMTS |                                                                                                    | – 🗆 X                                                                                                    |
|------------------------------------------|----------------------------------------------------------------------------------------------------|----------------------------------------------------------------------------------------------------|
| Browser                                  | Layer Ordine Layer Gruppi di tasselli                                                                                                    |                                                                                                    |
| V. Vettore                               | Regione Toscana - Geoscopio WMS - ORTOFOTO                                                                                                    | •                                                                                                    |
| Raster                                   | Connetti Nuovo Modifica Rimuovi                                                                                                    | Carica Salva                                                                                                    |
| Mesh                                     |                                                                                                    |                                                                                                    |
| Nuvola di Punti                          | ID         Nome         Intoin           59         rt_ofc.10k09         OFC 2009 col           60         rt_ofc.10k09.gu         OFC 2009 Quadro di unione                         | Crtofotocarta anno 2009 di proprieta' AGEA. Scala<br>Quadro di unione per sezioni del territorio coperto                                                    |
| Testo Delimitato                         | 62 rt_ofc.10k10 OFC 2010 col<br>▶ 63 rt_ofc.10k10.qu OFC 2010 Quadro di unione                                                                                                    | OFC 2010 10K propr. AGEA esec. volo Rossi Brescia<br>Quadro di unione per sezioni del territorio coperto                                                    |
| GeoPackage                               | 65 rt_ofc.10k10.4R OFC 2010 col - 4R 16 2B NirKG Standard<br>66 rt_ofc.10k10.4R OFC 2010 col - 4R 26 3B NirGB Modified<br>67 rt ofc.10k10.1R OFC 2010 col - 1R 46 2B RNirG RNirG Fal | OFC 2010 10K propr. AGEA esec. volo Rossi Brescia<br>OFC 2010 10K propr. AGEA esec. volo Rossi Brescia<br>OFC 2010 10K propr. AGEA esec. volo Rossi Brescia |
| 🚛 gps                                    | 68 rt_ofc.10k10.gre OFC 2010 enhanced grey<br>69 rt_ofc.10k13 OFC 2013 col                                                                                                    | OFC 2010 10K propr. AGEA esec. volo Rossi Brescia<br>QFC 2013 10K propr. AGEA esec. volo BLOM-CGR                                                           |
| 🎢 SpatiaLite                             | 70 rt_ofc.10k13.qu OFC 2013 col - 4R 1G 2B NirG Standard<br>72 rt_ofc.10k13.4R OFC 2013 col - 4R 1G 2B NirG Standard<br>73 rt_ofc.10k12.4R OFC 2012 col - 4R 2G 2B NirG Modified     | OFC 2013 10K propr. AGEA esec. BLOM-CGR                                                                                                    |
| PostgreSQL                               | Codifica Immagine                                                                                                    | visibilita 1:1 - 1:5.000.000, Dettaglio<br>1:10000, Copertura totale del                                                                                    |
| MS SQL Server                            | ○ PNG ○ PNG8 ○ JPEG ● TIFF ○ SVG                                                                                                    | cui deriva l' ortofoto vanno da<br>Giugno 2013 a Luglio 2103.                                                                                               |
| 📮 Oracle                                 | Opzioni                                                                                                    |                                                                                                    |
| Layer Virtuale                           | Dimensione tassello                                                                                                    |                                                                                                    |
| SAP HANA                                 | Numero massimo di risultati GetFeatureInfo                                                                                                    | 10                                                                                                    |
| WMS/WMTS                                 | Sistema di Riferimento delle Coordinate (20 disponbili)                                                                                                    | EPSG:3003 - Monte Mario / Italy zone 1 💌 🌏                                                                                                    |
| WFS / OGC API - Features                 | ✓ Usa la legenda WMS contestuale                                                                                                    |                                                                                                    |
| te wcs                                   | Nome layer OFC 2013 col                                                                                                    |                                                                                                    |
| XYZ                                      | Carica come layer separati                                                                                                    |                                                                                                    |
| Tassello Vettoriale                      | 1 Layer selezionato                                                                                                    | Chiudi <u>Ag</u> giungi Aiuto                                                                                                    |

risulta:

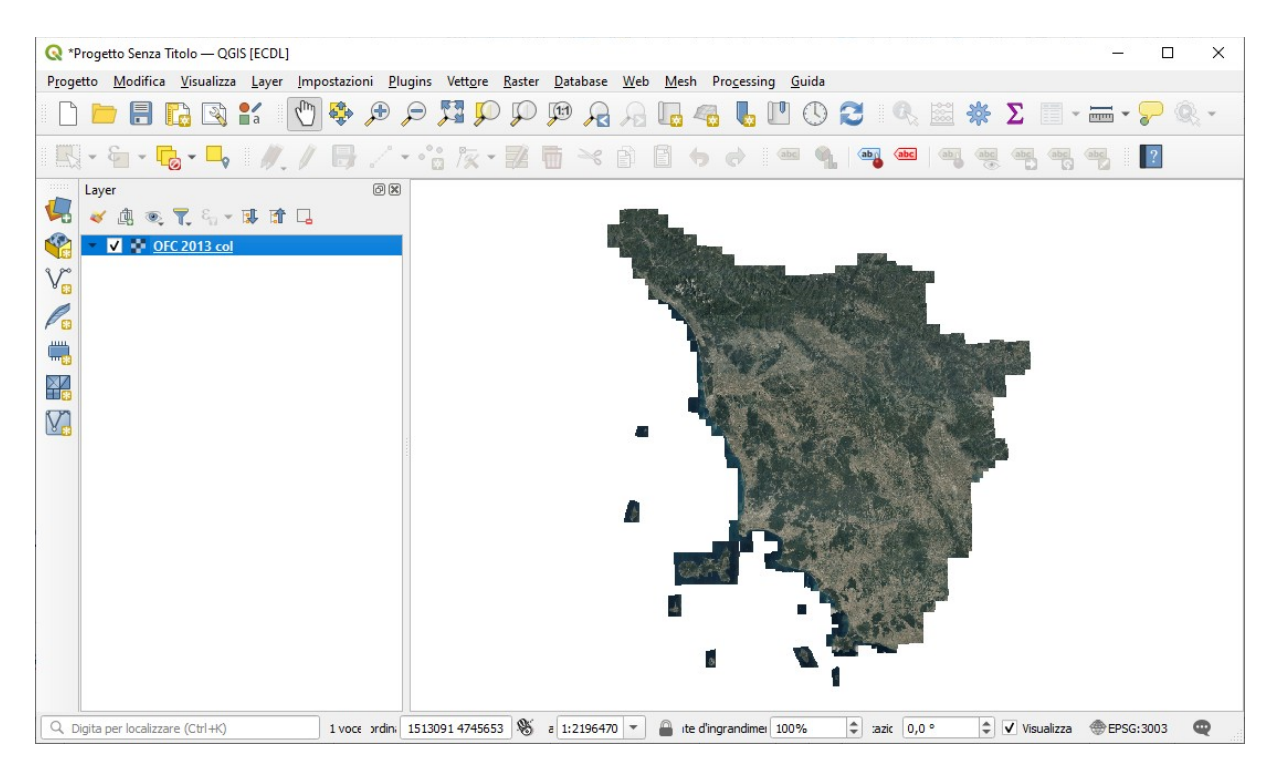

ora tra i servizi WMS disponibili compare questo nuovo servizio con il nome assegnato di default "Regione Toscana – Geoscopio WMS – ORTOFOTO":

| Q Gestore delle Sorgenti Dati — WMS/WMTS                                                                        | Regione Toscana     | - Geoscopio WMS -                | ORTOFOTO                                                            |                                                                                                    |
|----------------------------------------------------------------------------------------------------|---------------------|----------------------------------|---------------------------------------------------------------------|----------------------------------------------------------------------------------------------------|
|                                                                                                    | igmpcn_100000       |                                  | 63                                                                  |                                                                                                    |
| Browser                                                                                                    | igmpcn_25000        |                                  |                                                                     |                                                                                                    |
| N Chan                                                                                                    | toscana_agea        |                                  |                                                                     |                                                                                                    |
| V+ Vettore                                                                                                    | toscana_rt_ctr_10k  | k                                |                                                                     |                                                                                                    |
| Parter                                                                                                    | Connetti            | <u>N</u> uovo M                  | lodifica Rimuovi                                                    | Carica Salva                                                                                            |
| + Master                                                                                                    | Q                   |                                  |                                                                     |                                                                                                    |
| Mesh                                                                                                    |                     | Neme                             | Titala                                                              | Piacounto A                                                                                             |
|                                                                                                    | 59                  | rt ofc 10k09                     | OEC 2009 col                                                        | Ortofotocarta anno 2009 di proprieta' AGEA Scala                                                        |
| Nuvola di Punti                                                                                                 | ▶ 60                | rt_ofc.10k09.qu                  | OFC 2009 Quadro di unione                                           | Quadro di unione per sezioni del territorio coperto                                                     |
|                                                                                                    | 62                  | rt_ofc.10k10                     | OFC 2010 col                                                        | OFC 2010 10K propr. AGEA esec. volo Rossi Brescia                                                       |
| 7_ Testo Delimitato                                                                                             | ▶ b3<br>65          | rt_ofc.10k10.qu                  | OFC 2010 Quadro di unione<br>OFC 2010 col - 48 1G 28 NirRG Standard | Quadro di unione per sezioni del territorio coperto<br>OEC 2010 10K propri AGEA esecivolo Rossi Bressia |
|                                                                                                    | 66                  | rt_ofc.10k10.4R                  | OFC 2010 col - 4R 2G 3B NirGB Modified                              | OFC 2010 10K propr. AGEA esec. volo Rossi Brescia                                                       |
| GeoPackage                                                                                                    | 67                  | rt_ofc.10k10.1R                  | OFC 2010 col - 1R 4G 2B RNirG RNirG Fal                             | OFC 2010 10K propr. AGEA esec. volo Rossi Brescia                                                       |
|                                                                                                    | 68                  | rt_ofc.10k10.gre<br>rt_ofc.10k13 | OFC 2010 enhanced grey<br>OFC 2013 col                              | OFC 2010 10K propr. AGEA esec. volo Rossi Brescia<br>OFC 2013 10K propr. AGEA esec. volo BLOM-CGR       |
| C+ 013                                                                                                    | ▶ 70                | rt_ofc.10k13.qu                  | OFC 2013 Quadro di unione                                           | Quadro di unione per sezioni del territorio coperto                                                     |
| 🖉 SpatiaLite                                                                                                    | 72                  | rt_ofc.10k13.4R                  | OFC 2013 col - 4R 1G 2B NirRG Standard                              | OFC 2013 10K propr. AGEA esec. volo BLOM-CGR                                                            |
|                                                                                                    | Codifica Immagin    | + + +++ 10(+1) /D                | OFC 3013 cal AD 36 3D Niels Maditiad                                | OF 2012 10K propr. AGEA assoc valo PLOM (GP                                                             |
| PostgreSQL                                                                                                    | Counca Inmagin      |                                  |                                                                     |                                                                                                    |
| The second second second second second second second second second second second second second second second se |                     | G8 🔾 JPEG 🖲 T                    | TIFF 🔘 SVG                                                          |                                                                                                    |
| MS SQL Server                                                                                                   |                     |                                  |                                                                     |                                                                                                    |
|                                                                                                    | Opzioni             |                                  |                                                                     |                                                                                                    |
|                                                                                                    | Dimensione tassel   | le.                              |                                                                     |                                                                                                    |
| Laver Virtuale                                                                                                  | Dimensione tassei   | 10                               |                                                                     |                                                                                                    |
|                                                                                                    | Richiedi dimension  | ie passo                         |                                                                     |                                                                                                    |
| SAP HANA                                                                                                    | Numero massimo o    | di risultati GetFeature          | Info                                                                | 10                                                                                                    |
|                                                                                                    |                     |                                  |                                                                     |                                                                                                    |
| WMS/WMTS                                                                                                    | Sistema di Riferime | ento delle Coordinate            | e (20 disponbili)                                                   | EPSG: 3003 - Monte Mario / Italy zone 1 🔹 🥎                                                             |
|                                                                                                    | ✔ Usa la legenda    | a WMS contestuale                |                                                                     |                                                                                                    |
| WFS / OGC API - Features                                                                                        |                     |                                  |                                                                     |                                                                                                    |
|                                                                                                    |                     |                                  |                                                                     |                                                                                                    |
| No                                                                                                    | ome layer OFC 2013  | col                              |                                                                     |                                                                                                    |
| XYZ                                                                                                    | Carica come layer s | eparati                          |                                                                     |                                                                                                    |
| 1                                                                                                    | Layer selezionato   |                                  |                                                                     |                                                                                                    |
| Tassello Vettoriale                                                                                             |                     |                                  |                                                                     | Chiudi <u>Agg</u> iungi Aiuto                                                                           |
| · · · · · · · · · · · · · · · · · · ·                                                                           |                     |                                  |                                                                     |                                                                                                    |

successivamente se si vuole si può cambiare il nome al servizio con l'opzione Modifica.

#### Opzione tramite link su elenco "Ortofoto\_wms" suddiviso per tipologia

Con riferimento alla figura a pagina 5, sul servizio riquadrato cliccando su **"istruzioni**>>**"** si apre una pagina "Ortofoto\_wms" (link <u>https://www.regione.toscana.it/-/ortofoto\_wms</u>) :

Aggiornamento in: Territorio e Paesaggio / Informazione territoriale

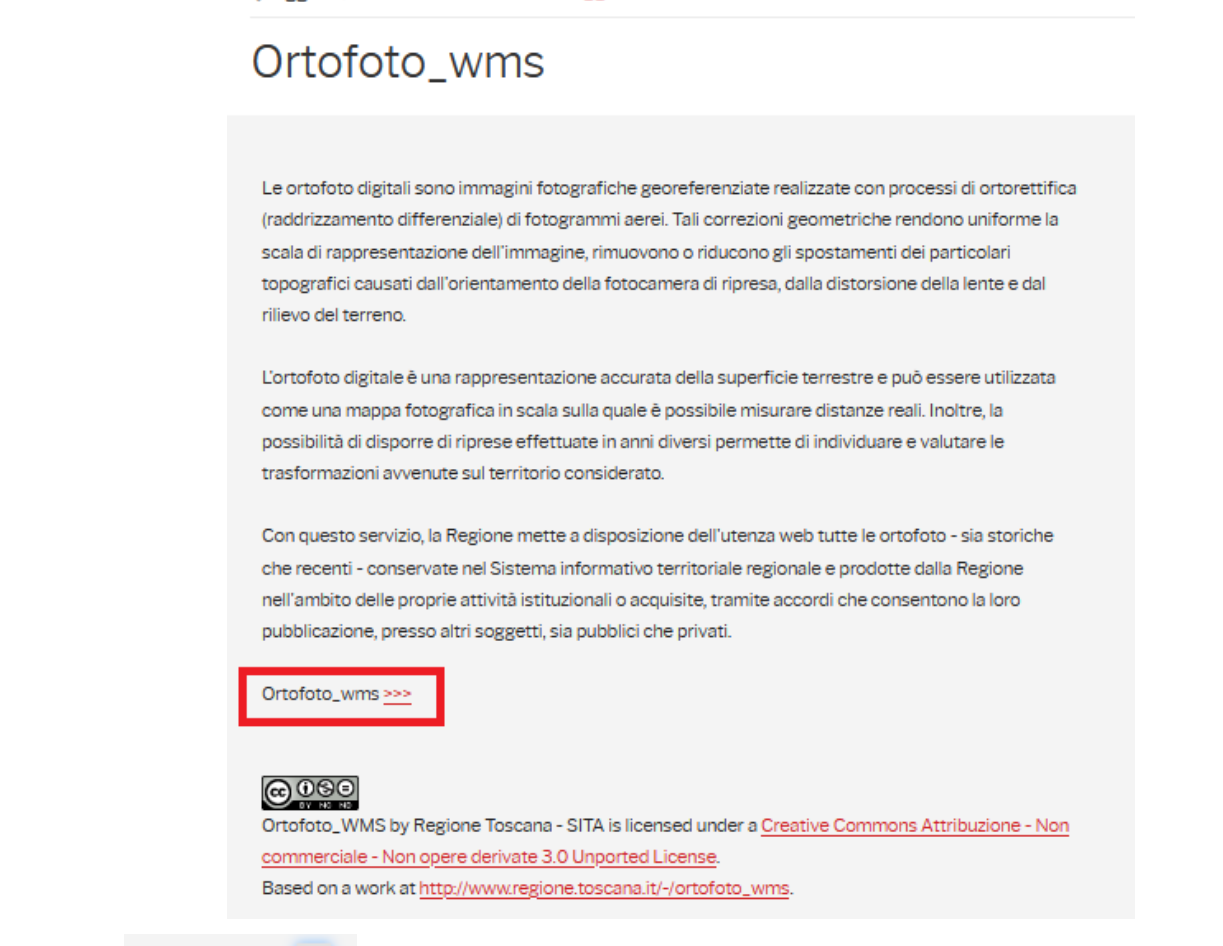

cliccando su Ortofoto\_wms .... si apre un pdf in cui ci sono tra l'altro le seguenti istruzioni e l'URL da utilizzare:

Per la consultazione dei vari dataset disponibili in "Geoscopio\_WMS-Ortofoto" tramite il proprio SW GIS desktop (e non direttamente da Browser) la URL da utilizzare è la seguente:

http://www502.regione.toscana.it/wmsraster/com.rt.wms.RTmap/wms?map=wmsofc

quindi l'URL da utilizzare è: http://www502.regione.toscana.it/wmsraster/com.rt.wms.RTmap/wms?map=wmsofc

#### Apriamo un progetto QGIS e utilizziamo l'icona Apri Gestore delle Sorgenti Dati :

| 🔇 *Progetto Senza T | itolo — QGIS       | [ECDL]   |                     |         |         |        |
|---------------------|--------------------|----------|---------------------|---------|---------|--------|
| Progetto Modifica   | <u>V</u> isualizza | Layer    | <u>Impostazioni</u> | Plugins | Vettore | Raster |
|                     | 🔁 🕄 🕯              | a        | 1                   |         | , F     | P      |
| /./8.               | / • •°0            | 1/7 -    |                     | * 🖻     | 8       | 9 0    |
|                     | - 🗣                |          | <b>3</b> % • 🕅      | • []    |         |        |
| Browser             | Spaziali           | <b>1</b> | © X                 |         |         |        |

in **Gestore delle sorgenti Dati** | WMS/WMTS clicchiamo su **Nuovo** e nella scheda **Crea una Nuova WMS/WMTS Connessione** scrivere un nome significativo per la connessione (ad esempio *toscana\_Ortofoto\_OFC\_2013\_col*) e come URL inserire *http://www502.regione.toscana.it/wmsraster/com.rt.wms.RTmap/wms?map=wmsofc*:

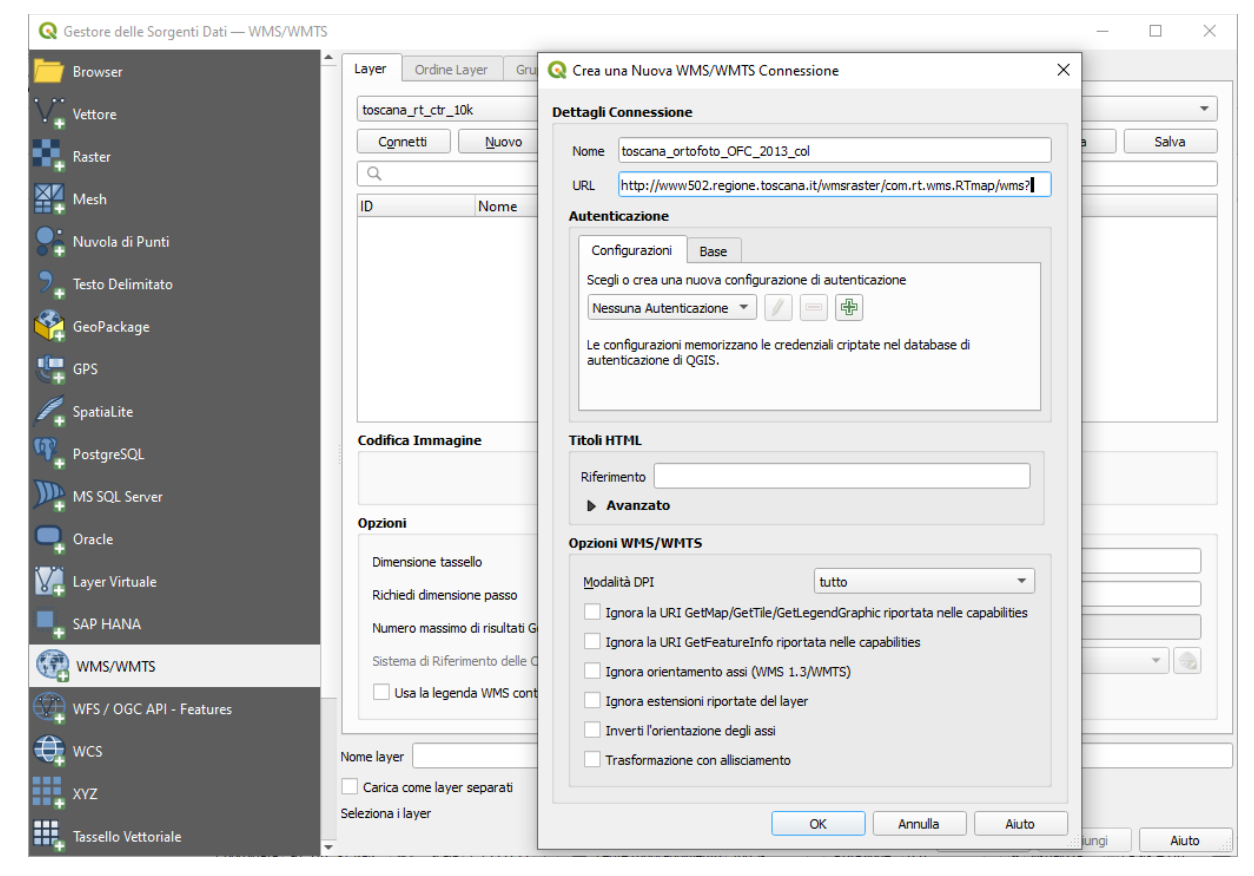

clicchiamo su OK, poi clicchiamo su Connetti quindi scegliamo il layer come di seguito (numero 69 in figura) :

| <b>Q</b> Gestore delle Sorgenti Dati — WMS/WMTS                                                                                                    |                                                                                                    |                                                                                             |                                                                                                    | - 🗆 X                                                              |
|----------------------------------------------------------------------------------------------------|----------------------------------------------------------------------------------------------------|---------------------------------------------------------------------------------------------|----------------------------------------------------------------------------------------------------|--------------------------------------------------------------------|
| Erowser                                                                                                    | Layer Ordine Layer Gruppi di tasselli                                                                                                    |                                                                                             |                                                                                                    |                                                                    |
| Vettore                                                                                                    | toscana_Ortofoto_OFC_2013_col                                                                                                    |                                                                                             |                                                                                                    | •                                                                  |
| Raster                                                                                                    | Connetti <u>N</u> uovo Modifica                                                                                                    | Rimuovi                                                                                     | Ca                                                                                                   | rica Salva                                                         |
|                                                                                                    | Q                                                                                                    |                                                                                             | 1                                                                                                    |                                                                    |
| The share share sh | ID A Nome Titolo                                                                                                    |                                                                                             | Riassunto                                                                                            | <b>A</b>                                                           |
| Sa Nuvola di Punti                                                                                                    | 59 rt_ofc.10k09 OFC 20<br>▶ 60 rt_ofc.10k09.qu OFC 20<br>62 rt_ofc.10k10 OFC 20                                                                     | 09 col<br>109 Quadro di unione<br>110 col                                                   | Ortofotocarta anno 2009 di prop<br>Quadro di unione per sezioni de<br>OFC 2010 10K propr. AGEA esec. | rieta' AGEA. Scala<br>I territorio coperto<br>. volo Rossi Brescia |
| ♥ Testo Delimitato                                                                                                    | ▶ 63 rt_ofc.10k10.qu OFC 20<br>65 rt_ofc.10k10.4R OFC 20                                                                                            | /10 Quadro di unione<br>/10 col - 4R 1G 2B NirRG Standard                                   | Quadro di unione per sezioni de<br>OFC 2010 10K propr. AGEA esec.                                    | l territorio coperto<br>. volo Rossi Brescia                       |
| GeoPackage                                                                                                    | 66 rt_ofc.10k10.4R OFC 20<br>67 rt_ofc.10k10.1R OFC 20<br>68 rt_ofc.10k10.gre OFC 20                                                                | 10 col - 4R 2G 3B NirGB Modified<br>10 col - 1R 4G 2B RNirG RNirG Fal<br>10 enhanced grey   | OFC 2010 10K propr. AGEA esec.<br>OFC 2010 10K propr. AGEA esec.<br>OFC 2010 10K propr. AGEA esec.   | volo Rossi Brescia<br>volo Rossi Brescia<br>volo Rossi Brescia     |
| U GPS                                                                                                    | 69 rt_ofc.10k13 OFC 20                                                                                                    | 13 col                                                                                      | OFC 2013 10K propr. AGEA esec.                                                                       | volo BLOM-CGR                                                      |
| 🖊 SpatiaLite                                                                                                    | ▶ 70         rt_ofc.10k13.qu         OFC 20           72         rt_ofc.10k13.4R         OFC 20           72         rt_ofc.10k12.4R         OFC 20 | 13 Quadro di unione<br>13 col - 4R 1G 2B NirRG Standard<br>12 col - 4P 2G 2P NirGP Modified | Quadro di unione per sezioni de<br>OFC 2013 10K propr. AGEA esec.                                    | volo BLOM-CGR                                                      |
| (D)                                                                                                    | Codifica Immagine                                                                                                    |                                                                                             |                                                                                                    |                                                                    |
| PostgreSQL MS SQL Server                                                                                                    |                                                                                                    | SVG                                                                                         |                                                                                                    |                                                                    |
|                                                                                                    | Opzioni                                                                                                    |                                                                                             |                                                                                                    |                                                                    |
| Uracle Uracle                                                                                                    | Discussions becaulty                                                                                                    |                                                                                             |                                                                                                    |                                                                    |
| Virtuale                                                                                                    |                                                                                                    |                                                                                             |                                                                                                    |                                                                    |
|                                                                                                    | Richiedi dimensione passo                                                                                                    |                                                                                             |                                                                                                    |                                                                    |
| SAP HANA                                                                                                    | Numero massimo di risultati GetFeatureInfo                                                                                                    |                                                                                             | 10                                                                                                   |                                                                    |
| MMS/WMTS                                                                                                    | Sistema di Riferimento delle Coordinate (20 disp                                                                                                    | onbili)                                                                                     | EPSG: 3003 - Monte Mario / Ir                                                                        | taly zone 1 💌 🏤                                                    |
| WFS / OGC API - Features                                                                                                    | ✓ Usa la legenda WMS contestuale                                                                                                    |                                                                                             |                                                                                                    |                                                                    |
| ter wcs                                                                                                    | ome layer OFC 2013 col                                                                                                    |                                                                                             |                                                                                                    |                                                                    |
| XV7                                                                                                    | Carica come layer separati                                                                                                    |                                                                                             |                                                                                                    |                                                                    |
| 1                                                                                                    | Laver selezionato                                                                                                    |                                                                                             |                                                                                                    |                                                                    |
| Tassello Vettoriale                                                                                                    |                                                                                                    |                                                                                             | Chiudi                                                                                               | ggiungi Aiuto                                                      |

e clicchiamo su Aggiungi risulta la stessa visualizzazione dell'opzione precedente.

Ora ai servizi WMS precedentemente definiti si è aggiunto "toscana\_ortofoto\_OFC\_2013\_col":

| Regione Toscana - Geoscopio WMS - ORTOFOTO |    |
|--------------------------------------------|----|
| igmpcn_100000                              |    |
| igmpcn_25000                               |    |
| toscana_agea                               |    |
| toscana_ortofoto_OFC_2013_col              |    |
| toscana_rt_ctr_10k                         | •0 |

## **QGIS - Informazioni Proprietà Layer "OFC 2013 col"**

Il layer **OFC 2013 col** è caricato da un servizio wms e non risiede in locale, con **Proprietà... > Informazioni** possiamo vedere quanto segue:

| Generale         |                                                                                                    |                                                                                                    |  |  |
|------------------|----------------------------------------------------------------------------------------------------|----------------------------------------------------------------------------------------------------|--|--|
| Generale         |                                                                                                    |                                                                                                    |  |  |
| Nome             | OFC 2013 col                                                                                                    |                                                                                                    |  |  |
| URL              | http://www502.region                                                                                                    | e.toscana.it/wmsraster/com.rt.wms.RTmap/wms?map=wmsofc                                                                                                    |  |  |
| Sorgente         | contextualWMSLegend=1&crs=EPSG:3003&dpiMode=7&featureCount=10&format=image/tiff-<br>rt_ofc.10k13&styles&url=http://www502.regione.toscana.it/wmsraster/com.rt.wms.RTmap/wi<br>map%3Dwmsofc&http-header:referer= |                                                                                                    |  |  |
|                  |                                                                                                    |                                                                                                    |  |  |
|                  |                                                                                                    |                                                                                                    |  |  |
| Sorgente dati    | wms                                                                                                    |                                                                                                    |  |  |
|                  |                                                                                                    |                                                                                                    |  |  |
|                  |                                                                                                    |                                                                                                    |  |  |
| Informazioni     | halla corgonto                                                                                                    |                                                                                                    |  |  |
|                  | alla solgente                                                                                                    |                                                                                                    |  |  |
| Estensione       | 1550881.076494524                                                                                                    | 9538869,4668595.8706243606284261 :                                                                                                    |  |  |
|                  | 1786216.662490766                                                                                                    | 0298049,4933710.6241382751613855                                                                                                    |  |  |
| Larghezza        | n/d                                                                                                    |                                                                                                    |  |  |
| Altezza          | n/d                                                                                                    |                                                                                                    |  |  |
| Tipo di Dato     | Impossibile determi                                                                                                    | inare il tipo di dati del raster.                                                                                                    |  |  |
| Informazioni WMS | Layer Selezionati Alt                                                                                                    | <u>ri layer</u>                                                                                                    |  |  |
|                  |                                                                                                    | Proprietă del server                                                                                                    |  |  |
|                  | Vorciono WMS                                                                                                    | Valore                                                                                                    |  |  |
|                  | Titolo                                                                                                    | Geoscopio wms OEC                                                                                                    |  |  |
|                  | Riassunto                                                                                                    | Servizio OGC di tipo WMS fornito da Regione Toscana-SIPT (Sistema Informativo e                                                                                                    |  |  |
|                  |                                                                                                    | Pianificazione del Territorio) dedicato specificamente alla consultazione delle ortofoto<br>mediante clients WMS. I datasets disponibili sono ripartiti per anno di volo. Le annualita'<br>disponibili possono non coprire interamente il territorio regionale, per conoscere le zone<br>coperte sono disponibili opportuni strati vettoriali denominati 'quadri di unione'. Le ortofoto<br>possono essere a livelli di grigio o a colori. Il livello di dettaglio puo' essere a scala 1:10.000<br>oppure a scala 1:2.000. Per obblighi di licenza gli strati delle ortofoto sono visualizzabili solo<br>abbinamento ai disclaimer dei rispettivi proprietari del dato. |  |  |
|                  | Parole chiave                                                                                                    | ortofotocarta<br>foto                                                                                                    |  |  |
|                  |                                                                                                    | infoMapAccessService                                                                                                    |  |  |
|                  | Risorsa online                                                                                                    |                                                                                                    |  |  |
|                  | Persona di riferimento                                                                                                    | Sistema Informativo e Pianificazione del Territorio<br>custodian                                                                                                    |  |  |
|                  |                                                                                                    | Regione Toscana - Direzione Urbanistica                                                                                                    |  |  |
|                  | Costi                                                                                                    | none                                                                                                    |  |  |
|                  | - Vincoli di accesso                                                                                                    | none                                                                                                    |  |  |
|                  | GetMapUrl                                                                                                    | http://www302.regione.toscana.it/wmsraster/com.rt.wms.R1map/wms?map=wmsofc&                                                                                                    |  |  |
|                  | acampon                                                                                                    | map=wmsofc↦_resolution=91&language=ita&                                                                                                    |  |  |
|                  | GetFeatureInfoUrl                                                                                                    | https://www502.regione.toscana.it/wmsraster/com.rt.wms.RTmap/wms?                                                                                                    |  |  |
|                  |                                                                                                    | map=wmsofc↦_resolution=91&language=ita&                                                                                                    |  |  |
|                  | GetLegendGraphic<br>Formati immagine                                                                                                    | image/ong                                                                                                    |  |  |
|                  |                                                                                                    | <pre>image/ng; mode=8bit<br/>image/nd.jpeg-png<br/>image/vnd.jpeg-png8<br/>application/xpdf<br/>image/svg+xml<br/>image/svg+xml<br/>application/vnd.google-earth.kml+xml<br/>application/vnd.google-earth.kmz<br/>application/xnd.google-earth.kmz</pre>                                                                                                    |  |  |
|                  | Informazioni Formati                                                                                                    | text/gml                                                                                                    |  |  |
|                  |                                                                                                    | text/csv                                                                                                    |  |  |
|                  |                                                                                                    | text/plain                                                                                                    |  |  |
|                  | Conteggio layer                                                                                                    | 102                                                                                                    |  |  |
|                  |                                                                                                    | Layer Selezionati                                                                                                    |  |  |
|                  | Proprietà                                                                                                    | rt ofr 10k13                                                                                                    |  |  |
|                  | Visibilità                                                                                                    | Visibile                                                                                                    |  |  |
|                  | Titolo                                                                                                    | OFC 2013 col                                                                                                    |  |  |
|                  | Riassunto                                                                                                    | OFC 2013 10K propr. AGEA esec. volo BLOM-CGR Parma. Scala di visibilita 1:1 - 1:5.000.000.<br>Dettaglio 1:10000. Copertura totale del territorio. 32 bit di colore. I voli da cui deriva l'ortofo<br>vanno da Giueno 2013 a Luello 2103.                                                                                                    |  |  |
|                  | Può interrogare                                                                                                    | No                                                                                                    |  |  |
|                  | Può essere                                                                                                    | Sì                                                                                                    |  |  |
|                  | Trasparente                                                                                                    | -                                                                                                    |  |  |
|                  | Può ingrandire                                                                                                    | 51                                                                                                    |  |  |
|                  | Larghezza fissa                                                                                                    | 0                                                                                                    |  |  |
|                  | Altezza fissa                                                                                                    | 0                                                                                                    |  |  |
|                  | URL Metadati                                                                                                    | Formato URL URL text/html https://www502.regione.toscana.it/geoscopio/geometa/html/MetainformazioneNor                                                                                                    |  |  |
|                  | Dia dal 1.50                                                                                                    | html                                                                                                    |  |  |
|                  | Disponibile in SR                                                                                                    | EPSG:3003                                                                                                    |  |  |
|                  | Disponibile in SR                                                                                                    | EPSG:6706                                                                                                    |  |  |
|                  | Disponibile in SR                                                                                                    | EPSG:6707                                                                                                    |  |  |
|                  | Disponibile in SR                                                                                                    | EPSG:6708                                                                                                    |  |  |
|                  | Disponibile in SR                                                                                                    | EPSG:7791                                                                                                    |  |  |
|                  | Disponibile in SR                                                                                                    | EPSG:6709                                                                                                    |  |  |
|                  | Disponibile in SR                                                                                                    | EF3G:23032                                                                                                    |  |  |
|                  | o openione in bit                                                                                                    | EPEC-22024                                                                                                    |  |  |
|                  | Disponibile in SR                                                                                                    | EF30:23034                                                                                                    |  |  |
|                  |                                                                                                    | EBEC-02024                                                                                                    |  |  |

di rilievo il fatto che è disponibile in vari SR (precedentemente abbiamo scelto EPSG:3033).

# Salvare il layer in locale

Come già fatto notare il layer **OFC 2013 col** è caricato da un servizio wms e non risiede in locale quindi per utilizzarlo abbiamo bisogno della connessione internet, riattivare il servizio WMS con la connessione precedentemente memorizzata e riscegliere il layer specifico.

Per evitare ciò possiamo salvarlo come layer raster locale su un file immagine, salvando tutto o in parte, con risoluzione pixel originale o inferiore, in formato compresso a meno, scegliendo il SR fra quelli resi disponibili dal servizio WMS.

Prima di procedere è opportuno vedere la definizione dei pixel ingrandendo esageratamente la scala e procedendo alla misura: nella figura seguente scala 1:20 con misura risultante pari a **50 cm**.

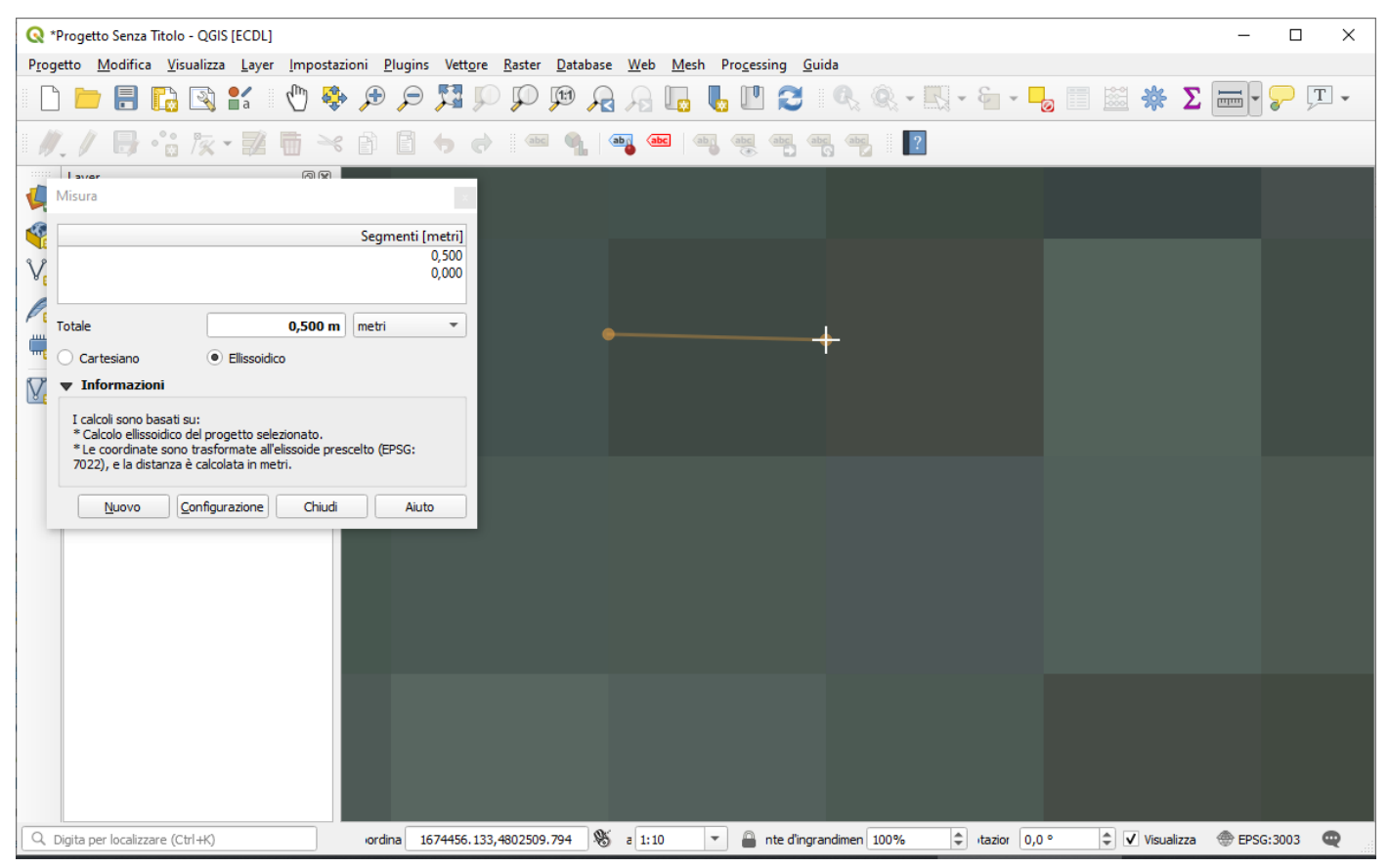

Per salvare in locale utilizziamo Esporta > Salva con Nome...:

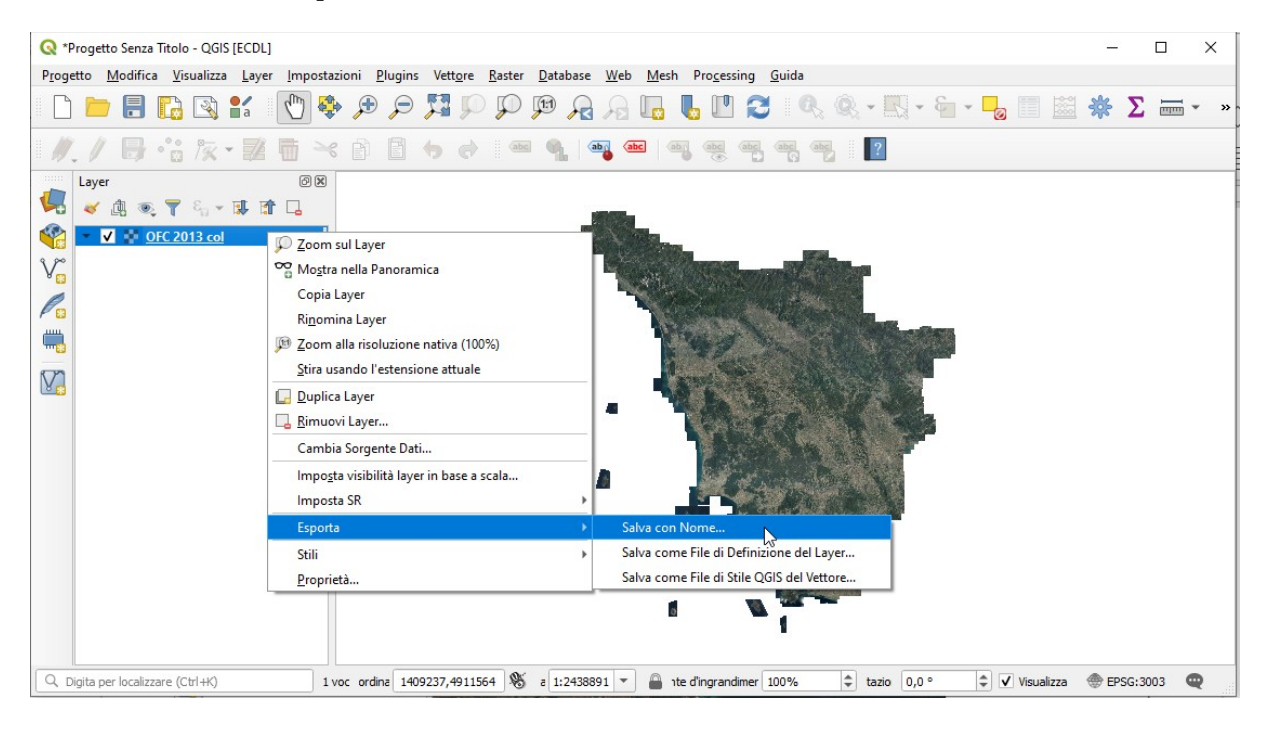

provando a salvare con la risoluzione originaria e senza compressione notiamo l'elevato numero di colonne e righe (quindi di pixel totali con ogni pixel definito in doppia precisione = 4 Byte di memoria), si avrebbe:

| 🔇 Salva Raste         | r come                                       |                            |             |                  |             |                    | ×   |
|-----------------------|----------------------------------------------|----------------------------|-------------|------------------|-------------|--------------------|-----|
| Modalità uscita       | 🔿 Dat                                        | i grezzi 💿 Immagine visu   | ualizzata   |                  |             |                    |     |
| Formato               | Formato GeoTIFF  Crea VRT                    |                            |             |                  |             |                    | /RT |
| Nome file             | ISeQGI                                       | S_ESERCIZI\ES_ALTRI\ES_    | A_AGEA_T    | OSC_OFC_2013_    | _col_30\TOS | C_OFC_2013 tif 🚳   |     |
| Nome layer            | Nome layer                                   |                            |             |                  |             |                    |     |
| SR                    | SR EPSG: 3003 - Monte Mario / Italy zone 1 🔹 |                            |             |                  |             |                    |     |
| ▼ Estensio            | one (at                                      | tuale: vettore)            |             |                  |             |                    | -   |
|                       |                                              | Nord 4933                  | 3710,6241   |                  |             |                    |     |
| Ovest 155             | 50881,0                                      | 765                        |             | Est              | 1786216,6   | 625                |     |
|                       |                                              | Sud 4668                   | 3595,8706   |                  |             |                    |     |
|                       |                                              | Calcola da Layer           | * Mapp      | a Layout 👻 🛛 Se  | gnalibro 💌  |                    |     |
|                       |                                              | Estensione del Layer Co    | rrente      | Estensione della | a Mappa     |                    |     |
| ▼ Risoluzi            | one (ai                                      | ttuale: definito dall'uter | ite)        |                  |             |                    |     |
| Orizzon               | ntale (                                      | ).5                        | Verticale   | 0.5              |             | Risoluzione Raster |     |
| Colonn                | e f                                          | 470671                     | Righe       | 530230           |             | Dimensione Layer   |     |
|                       |                                              |                            |             |                  |             |                    |     |
|                       |                                              |                            |             |                  |             |                    |     |
| Profilo Predefinito * |                                              |                            |             |                  |             |                    |     |
|                       |                                              | Nome                       |             |                  |             | Valore             |     |
|                       |                                              |                            |             |                  |             |                    |     |
|                       |                                              | ✓ Aggiungi il file salva   | to alla map | ipa OK           | A           | nnulla Aiuto       |     |

ma risulta impossibile salvare per spazio insufficiente su disco:

| 🔇 Salv | va Raster                                                                                                    | ×                    |
|--------|----------------------------------------------------------------------------------------------------|----------------------|
|        | Impossibile scrivere raster. Codice errore: creazione sorgente dati<br>Cannot create new dataset C:\Users\matti\Documents\TOSC_OFC_201<br>Free disk space available is 464279670784 bytes, whereas 99825537320<br>least necessary. You can disable this check by defining the<br>CHECK_DISK_FREE_SPACE configuration option to FALSE. | 3_col.tif:<br>are at |
|        |                                                                                                    | ОК                   |

in effetti era prevedibile in quanto 470.671 x 530.230 x 4 = 998.255.537.320 Byte (quindi poco meno di 1.000 Gigabyte)

Scegliendo di salvare con risoluzione 30 x 30 (superficie ellissoidica) con il nome **AGEA\_TOSC\_OFC\_2013\_col\_30\_orig** il numero delle colonne e righe diminuisce drasticamente e l'aspettativa di occupazione dello spazio nel salvataggio passa a circa 0,3 Gigabyte ( $7.845 \times 8.837 \times 4 = 277.305.060$  Byte) :

| 👷 Salva Kaste   | r come                           |              |                           |                       |
|-----------------|----------------------------------|--------------|---------------------------|-----------------------|
| 1odalità uscita | 🔵 Dati grezzi 💿 Immagine vis     | ualizzata    |                           |                       |
| ormato          | GeoTIFF                          |              |                           | 👻 🗌 Crea VRT          |
| Nome file       | ES_ALTRIVES_A_AGEA_TOSC_OF       | C_2013_co    | 0_30\AGEA_TOSC_OFC_201    | 3_col_30_orig.tif 🚳 🛄 |
| lome layer      |                                  |              |                           |                       |
| R               | EPSG:3003 - Monte Mario / Italy  | zone 1       |                           | •](@                  |
| ▼ Estensio      | ne (attuale: vettore)            |              |                           | 4                     |
|                 | Nord 493                         | 3710,6241    |                           |                       |
| Ovest 155       | 0881,0765                        |              | Est 1786216,6             | 625                   |
|                 | Sud 466                          | 8595,8706    |                           |                       |
|                 | Calcola da Layer                 | * Mapp       | a Layout 🍷 🛛 Segnalibro 🔹 | )                     |
|                 | Estensione del Layer Co          | rrente       | Estensione della Mappa    |                       |
| ▼ Risoluzie     | one (attuale: definito dall'uter | nte)         |                           |                       |
| Orizzon         | tale 30                          | Verticale    | 30                        | Risoluzione Raster    |
|                 | 2 7845                           | Righe        | 8837                      | Dimensione Layer      |
| ▼ V Opzi        | oni di creazione                 |              |                           |                       |
| Drofile Dro     | dofinito                         |              |                           |                       |
|                 |                                  |              |                           |                       |
|                 | Nome                             |              |                           | Valore                |
|                 |                                  |              |                           |                       |
|                 | Aggiungi il file salva           | ato alla map | pa OK A                   | nnulla Aiuto          |

Facendo questa scelta dopo un po' si ha:

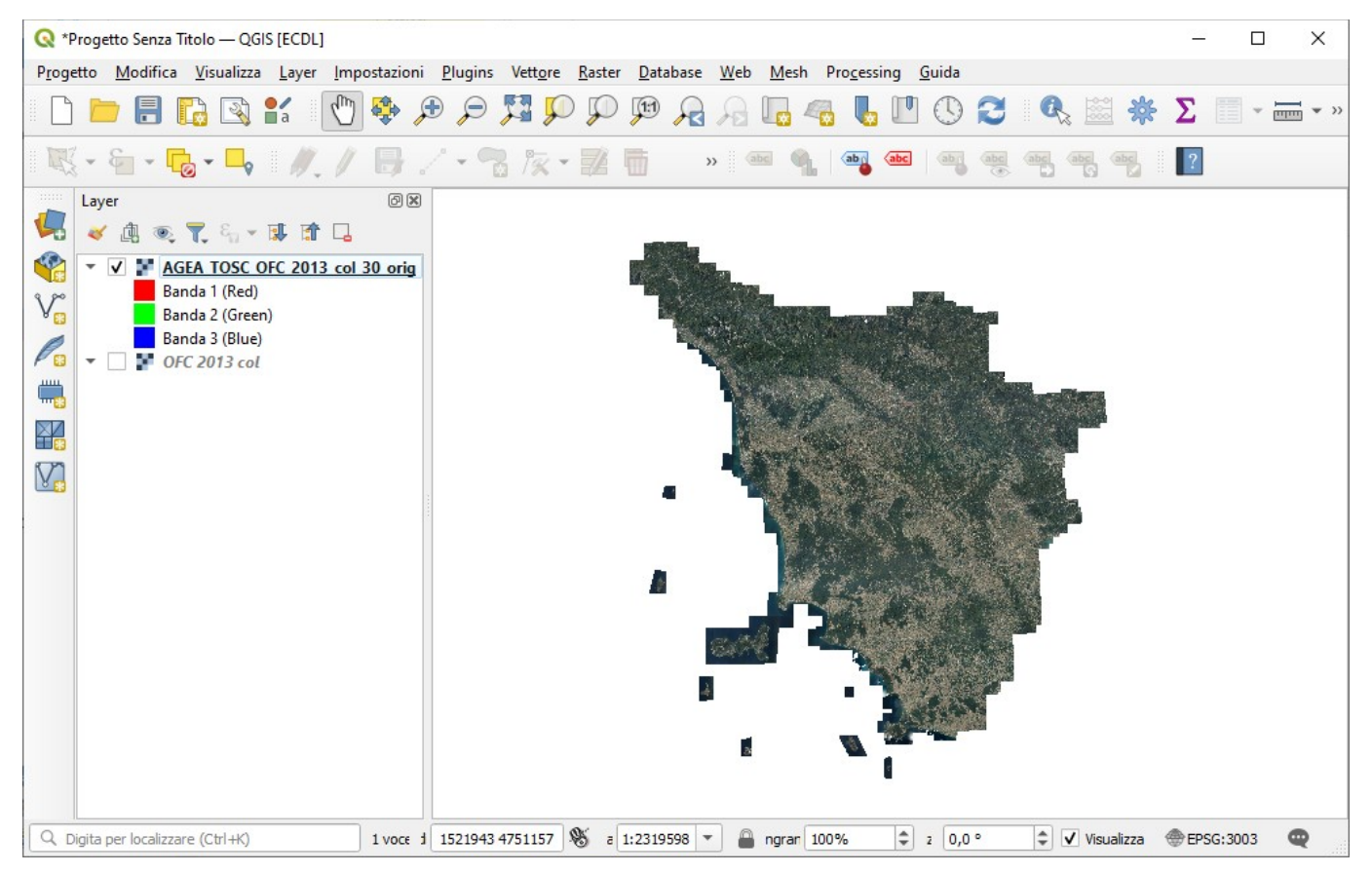

da notare che si può utilizzare nelle **Opzioni di creazione** un **Profilo** diverso dal predefinito, utilizzando **Alta Compressione** il risultato finale per lo spazio passerebbe da 270.858 Kb a 147.936 Kb (si dimezza quasi senza sensibile degrado dell'immagine).

Effettuiamo ora il ritaglio con maschera utilizzando i confini regionali della Toscana

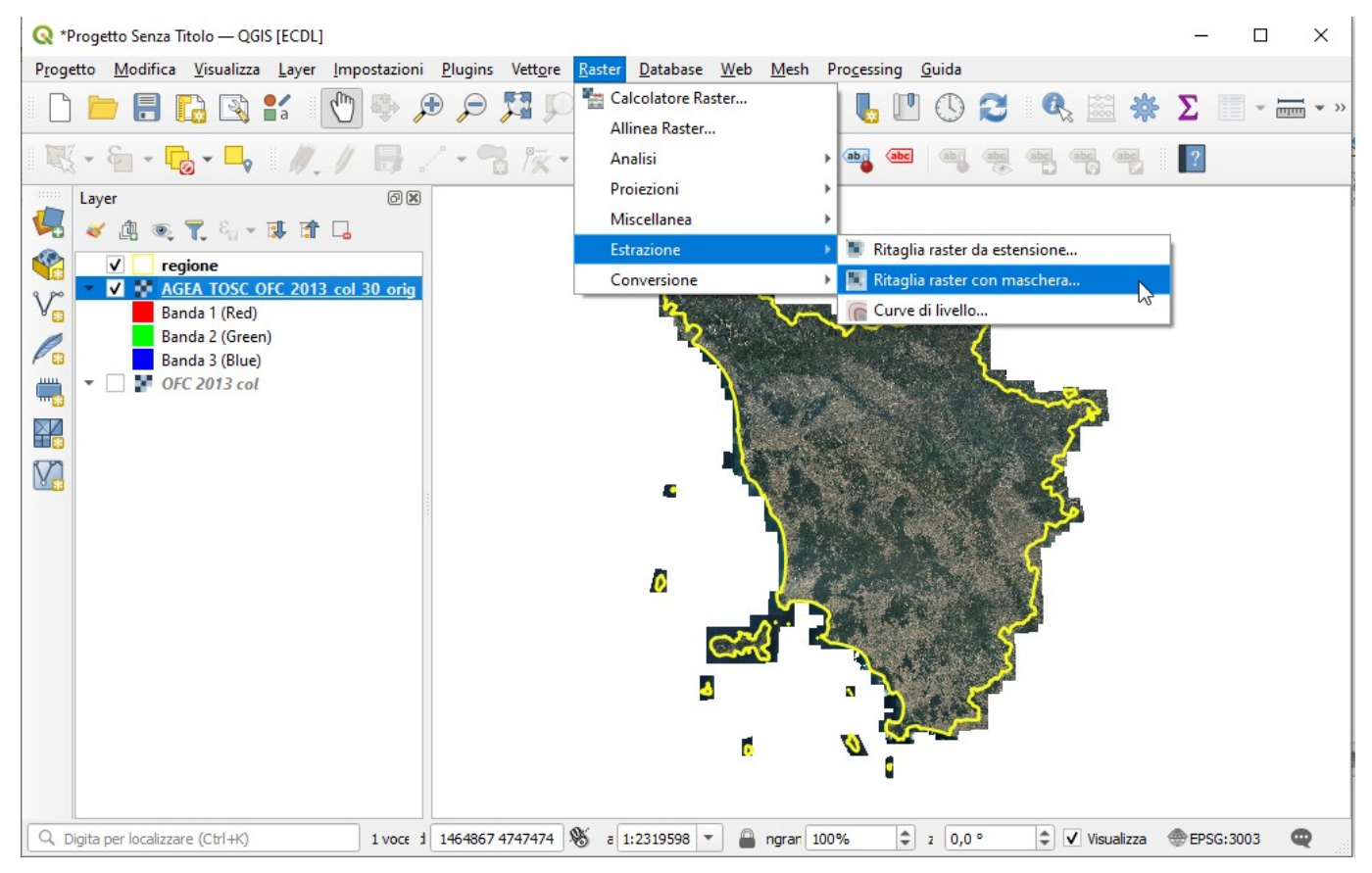

Nella configurazione riportata a pagina seguente si ottiene il layer raster AGEA\_TOSC\_OFC\_2013\_col\_30 :

|                                                                                                    | er con maschera                                                                                                    |                                                                                                    |                                                                                                    |                                                                |                                       |
|----------------------------------------------------------------------------------------------------|----------------------------------------------------------------------------------------------------|----------------------------------------------------------------------------------------------------|----------------------------------------------------------------------------------------------------|----------------------------------------------------------------|---------------------------------------|
| Parametri                                                                                                    | Log                                                                                                    |                                                                                                    |                                                                                                    |                                                                |                                       |
| ayer in ingress                                                                                                    | 50                                                                                                    |                                                                                                    |                                                                                                    |                                                                |                                       |
| AGEA TO                                                                                                    | SC OFC 2013 col 30 oria [EPSG:3]                                                                                                    | 003]                                                                                                    |                                                                                                    |                                                                | ·                                     |
| aver Maschera                                                                                                    | a                                                                                                    |                                                                                                    |                                                                                                    |                                                                |                                       |
| C:/GISeOGIS                                                                                                    | ESERCIZI/ES ALTRI/ES A TINITAL                                                                                                    | Y TOSC RASTER 30/TINITALY DOW                                                                                                    |                                                                                                    | - th                                                           | 2                                     |
|                                                                                                    |                                                                                                    |                                                                                                    |                                                                                                    | 90                                                             | <u>_</u>                              |
| Solo elemen                                                                                                    | nu selezionau                                                                                                    |                                                                                                    |                                                                                                    |                                                                |                                       |
| sk sorgente (o                                                                                                    | pzionaiej                                                                                                    |                                                                                                    |                                                                                                    |                                                                |                                       |
| SR di destinazio                                                                                                    | one [onzionale]                                                                                                    |                                                                                                    |                                                                                                    |                                                                |                                       |
|                                                                                                    |                                                                                                    |                                                                                                    |                                                                                                    |                                                                | - @                                   |
| Estensione di d                                                                                                    | estinazione [onzionale]                                                                                                    |                                                                                                    |                                                                                                    |                                                                |                                       |
| Non impostato                                                                                                    | contraction of [obstantiane]                                                                                                    |                                                                                                    |                                                                                                    |                                                                |                                       |
| Attribuisci un de                                                                                                    | eterminato valore nullo alle bande in                                                                                                    | uscita [opzionale]                                                                                                    |                                                                                                    |                                                                |                                       |
| Non impostato                                                                                                    |                                                                                                    | and an [abriance]                                                                                                    |                                                                                                    |                                                                | ١                                     |
| Creaunah                                                                                                    | anda alfa in uscita                                                                                                    |                                                                                                    |                                                                                                    |                                                                | -                                     |
|                                                                                                    | anda and in ascid                                                                                                    | on l'estensione del laver della masche                                                                                                    | -                                                                                                    |                                                                |                                       |
| <ul> <li>Mantioni lau</li> </ul>                                                                                                    | riceluzione del raster in ingrasse                                                                                                    | on restensione denayer della masche                                                                                                    | 14                                                                                                    |                                                                |                                       |
| V Martuerina                                                                                                    | nisoluzione dei raster in ingresso                                                                                                    |                                                                                                    | -                                                                                                    |                                                                |                                       |
| Imposta ris                                                                                                    | oluzione file in uscita                                                                                                    |                                                                                                    |                                                                                                    |                                                                |                                       |
|                                                                                                    | er le bande in uscita [opzionale]                                                                                                    |                                                                                                    |                                                                                                    |                                                                |                                       |
| Non Impostato                                                                                                    | )<br>or lo bando in uncita [anaionalo]                                                                                                    |                                                                                                    |                                                                                                    |                                                                | <b>T</b>                              |
| New investorie i pr                                                                                                    | er le bande in discita [opzionale]                                                                                                    |                                                                                                    |                                                                                                    |                                                                |                                       |
| Opzioni di cre<br>Profilo                                                                                                    | sazione aggiuntive [optional]                                                                                                    |                                                                                                    |                                                                                                    |                                                                | •                                     |
|                                                                                                    | Nome                                                                                                    |                                                                                                    | Valore                                                                                                   |                                                                |                                       |
|                                                                                                    |                                                                                                    |                                                                                                    |                                                                                                    |                                                                |                                       |
|                                                                                                    |                                                                                                    |                                                                                                    |                                                                                                    |                                                                |                                       |
|                                                                                                    |                                                                                                    |                                                                                                    |                                                                                                    |                                                                |                                       |
| ÷                                                                                                    | Valida Guida                                                                                                    |                                                                                                    |                                                                                                    |                                                                |                                       |
| Tipo di dati in                                                                                                    | Valida Guida                                                                                                    |                                                                                                    |                                                                                                    |                                                                |                                       |
| Tipo di dati in<br>Usa Il Tipo D                                                                                                    | Valida Guida<br>nuscita<br>Dati del Layer in Ingresso                                                                                                    |                                                                                                    |                                                                                                    |                                                                | •                                     |
| Tipo di dati in<br>Usa Il Tipo I<br>Parametri ag                                                                                                    | Valida Guida<br>n uscita<br>Dati del Layer in Ingresso<br>giuntivi da linea di comando [opziona                                                                                                    | )<br>                                                                                                    |                                                                                                    |                                                                | -                                     |
| Tipo di dati in<br>Usa Il Tipo D<br>Parametri ag                                                                                                    | Valida Guida<br>n uscita<br>Dati del Layer in Ingresso<br>giuntivi da linea di comando [opziona                                                                                                    | ve]                                                                                                    |                                                                                                    |                                                                | <b>_</b>                              |
| Tipo di dati in<br>Usa Il Tipo I<br>Parametri ag                                                                                                    | Valida Guida<br>u usita<br>Dati del Layer in Ingresso<br>giuntivi de linea di comando [opziona<br>iaschera)                                                                                                    | )<br>ie]                                                                                                    |                                                                                                    |                                                                | <b>•</b>                              |
| Tipo di dati ir<br>Usa Il Tipo I<br>Parametri ag<br>Ritagliato (da m<br>GISEOGIS ESE                                                                                                    | Valida Guida<br>usotta<br>Dati del Layer in Ingresso<br>giuntivi de linea di comando (opziona<br>aschera)<br>RCIZI/ES ALTRI/ES A TINITALY TI                                                                                                    | ie]<br>DSC RASTER 30/TINITALY DOWNLO                                                                                                    | AD/TINITALY TOSC                                                                                         | RASTER 30/uf                                                   |                                       |
| Tipo di dati ir<br>Usa Il Tipo I<br>Parametri ag<br>Ritagliato (da m<br>GISeQGIS_ESE                                                                                                    | Valida Guida<br>uscita<br>Dati del Layer in Ingresso<br>igiuntivi da linea di comando [opziona<br>iaschera)<br>RCIZI/ES_ALTRI/ES_A_TINITALY_Tr<br>sittante dono l'essenzione dell'alordi                                                                                                    | IIE]<br>DSC_RASTER_30/TINITALY DOWNLO                                                                                                    | )A <mark>-</mark> )/TINITALY_TOSC_                                                                       | RASTER_30[tif                                                  |                                       |
| Tipo di dati ir<br>Usa Il Tipo I<br>Parametri ag<br>Ritagliato (da m<br>GISeQGIS_ESE<br>V Apri il file ris<br>Console GDAL/                                                                         | Valida Guida<br>uscita<br>Dati del Layer in Ingresso<br>igiuntivi da linea di comando [opziona<br>iaschera)<br>RCIZI/ES_ALTRI/ES_A_TINITALY_T<br>sultante dopo l'esecuzione dell'algorit<br>OR                                                                                                    | IIE]<br>DSC_RASTER_30/TINITALY DOWNLO                                                                                                    | A <mark>P/TINITALY_TOSC_</mark>                                                                          | RASTER_30]tif                                                  | · · · · · · · · · · · · · · · · · · · |
| Tipo di dati in<br>Usa Il Tipo I<br>Parametri ag<br>Ritagliato (da m<br>GISeQGIS_ESE<br>V Apri I file ris<br>Console GDAL/(                                                                         | Valida Guida<br>uscita<br>Dati del Layer in Ingresso<br>igiuntivi da linea di comando [opziona<br>iaschera)<br>RCIZI/ES_ALTRI/ES_A_TINITALY_T<br>sultante dopo l'esecuzione dell'algorit<br>DGR<br>write_of GTIFf_tr. 29.9991(625137)                                                                                                    | INC                                                                                                    |                                                                                                    | RASTER_30[tif                                                  |                                       |
| Tipo di dati in<br>Usa Il Tipo I<br>Parametri ag<br>Natagliato (da m<br>GISeQGIS_ESE<br>Apri Il file ris<br>Console GDAL/r<br>Qdiavarp - over<br>ES A, TINITAI<br>VGISeQGIS_ESE<br>GiseQGIS_ESE     | Valida Guida<br>uscita<br>Dati del Layer in Ingresso<br>igiuntivi da linea di comando [opziona<br>raschera)<br>RCIZI/ES_ALTRI/ES_A_TINITALY_T<br>sultante dopo l'esecuzione dell'algorit<br>OGR<br>zivrite of GTIFf-tr 29.99816265137<br>Y. TOSC, RASTER_30/TINITALYOD<br>RCIZI/ES_ALTRI/ES_A_TENETALY_T                                      | IIIE]<br>OSC_RASTER_30/TINITALY DOWNLO<br>timo<br>3315 -30.000537908792538 -tap -cu<br>MILOAD/regione.shg* d-regione.cm<br>//MLOAD/regione.shg* d-regione.cm<br>20.330/GEA TOSC_C<br>20SC_RASTER_30/TINITALY DOWNLO         | M //TINITALY_TOSC_<br>tline "C:/GISeQGIS_E:<br>op to_cutine C:<br>FC_2013_c0_30_ori<br>OAD/TINITALY_TOSC | RASTER_30[ttf<br>SERCIZI/ES_AL<br>1, ttf 'C:/<br>RASTER_30.ttf |                                       |
| Tipo di dati in Usa Il Tipo I Parametri ag Ritagliato (da m Sitagliato (da m GisteQGIS_ESE Apri II file ni Console GDAL/i gdalwarp -ove ES_A_TINITAI (USEQGIS_ESI GISEQGIS_ESI                      | Valida Guida<br>usotta<br>Dati del Layer in Ingresso<br>igiuntivi de linea di comando [opziona<br>aschera)<br>RCIZI/ES_ALTRI/ES_A_TINITALY_TI<br>sultante dopo l'esecuzione dell'algorit<br>OGR<br>srwrite_of GTIff-tr 29.99816265137<br>Y_TOSC_RASTER_30/TINITALY DO<br>GRCIZI/ES_ALTRI/ES_A_TINITALY_TI<br>ERCIZI/ES_ALTRI/ES_A_TINITALY_TI | IIe]<br>OSC_RASTER_30/TINITALY DOWNLO<br>tmo<br>0315 -30.000537908792538 -tap -cu<br>/MLOAD/regione.shp" -d regione -cr<br>/MLOAD/regione.shp" -d regione -cr<br>/COC_2012_0_30/QEA_TOSC_C<br>OSC_RASTER_30/TINITALY DOWNLO | A //TINITALY_TOSC_<br>time "C:/GISeQGIS_E<br>op_to_utime C:<br>PC_2013_c0_30_ori<br>DAD//TINITALY_TOSC   | RASTER_30[bf<br>SERCIZI/ES_AL'<br>g. bf "C:/<br>RASTER_30.th   |                                       |
| Tipo di dati in     Usa 11 Tipo I     Parametri ag     Stagliato (da m     GISeQGIS_ESE     ✓ Apri il file ri:     Console GDAL/1     gdalwap-ove     S_A_TINITA     (JSSeQGIS_ESI     GISEQGIS_ESI | Valida Guida Usita Usita Dati del Layer in Ingresso giuntivi de linea di comando [opziona naschera) SRCIZI/ES_ALTRI/ES_A_TINITALY_T USITante dopo l'esecuzione dell'algorit OGR svinite of GTIFf -tr 29.99916265137 Y_TOSC_RASTER_30/TINITALY_DO GR SRCIZI/ES_ALTRI/ES_A_ACAE_TOS SRCIZI/ES_ALTRI/ES_A_TINITALY_T                             | Ne]<br>OSC_RASTER_30/TINITALY DOWNLO<br>tmo<br>0315 -30.000537908792538 -tap-co.<br>MILOAD/regione.shp*-cf-regione-cr<br>cc_OFC_2013_coi_30\AGEA_TOSC_C<br>OSC_RASTER_30/TINITALY DOWNLO<br>0%                              | A //TINITALY_TOSC_<br>tline "C:/GISeQGIS_EI<br>p_to_cutine C:<br>PC_2013_001_30_ori<br>A0//TINITALY_TOSC | RASTER_30[bf<br>SERCIZI/ES_AL<br>9. bf *C:/<br>RASTER_30. bf   | TRI/                                  |

In visualizzazione risulta:

| O *Progetto Senza Titolo - OGIS (FCDL)                                                                       | 1000 |        | × |
|----------------------------------------------------------------------------------------------------|------|--------|---|
| Progetto Modifica Visualizza Laver Impostazioni Plugins Vettore Raster Database Web Mesh Processing Guida    |      |        |   |
| * 🖄 🔊 😂 🖉 🛄 🚜 🔍 🍳 🔍 🔍 🗮 🤤 🖉 🕌 🔚                                                                              | Σ    | - 5    |   |
| I ଐ + 월 + <mark>월</mark> + 📮 I ∥. / 日 / + 🤧 /k + 💥 👘 🔹 🛎 🔍 🖷 🥮 🖷 🤫 🦷 🦷                                       | ?    |        |   |
| Layer C C C C C C C C C C C C C C C C C C C                                                                  |      |        |   |
| Q. Digita per localizzare (Ctrl+K) 3 1780936 4949391 🕉 a 1:2319598 ▼ 🔒 ngran 100% ¢ z 0,0 ° ¢ 🗸 Visualizza 4 | EPS  | G:3003 | Q |

Per ultimo carichiamo nel progetto in corso due layer dell'Isola di Pianosa ottenuti per estrazione su un estensione rettangolare dell'isola con risoluzione originale (0,5 m) e con risoluzione 30 x30 metri:

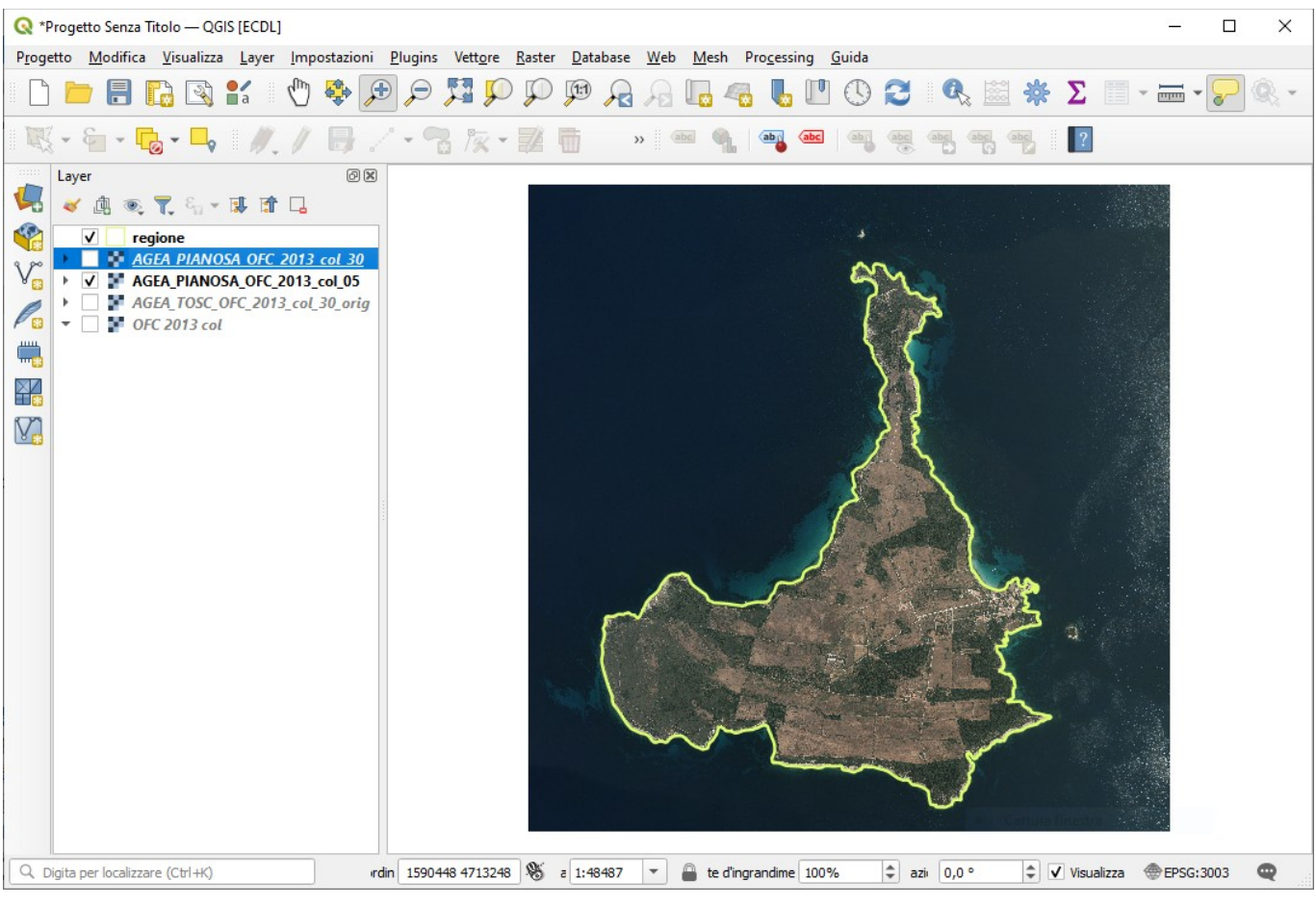

PIANOSA RISOLUZIONE 0,5 x 0,5 metri

PIANOSA RISOLUZIONE 0,5 x 0,5 metri

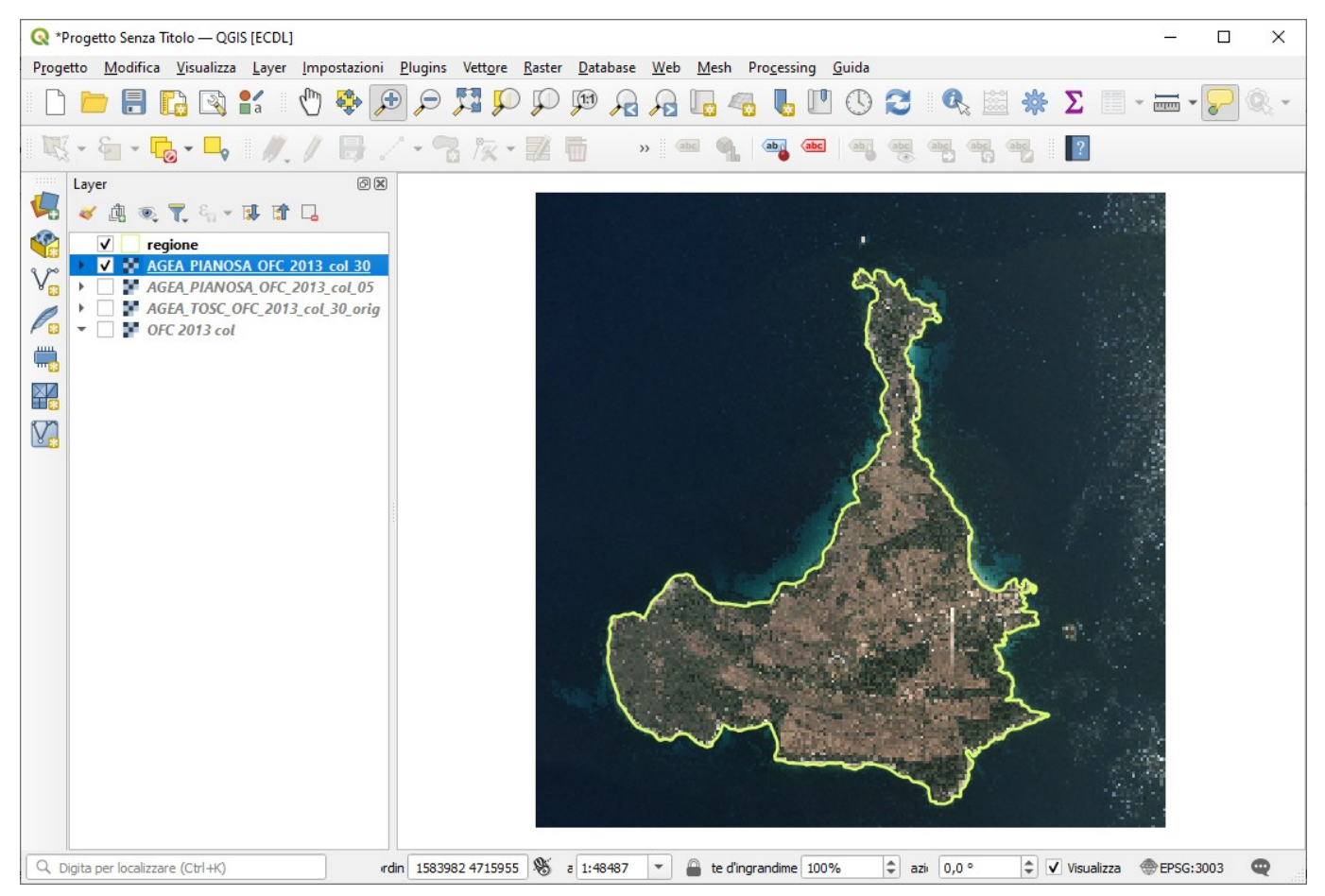

😰 😳 🐂 www.giseqgis.it – ES-A-AGEA-TOSC-OFC-2013-col-30 – (2023) pag. 16

#### Zoomando nell'area urbanizzata a scala 1:2.000 si può apprezzare la definizione del layer **PIANOSA\_OFC\_2013\_05**:

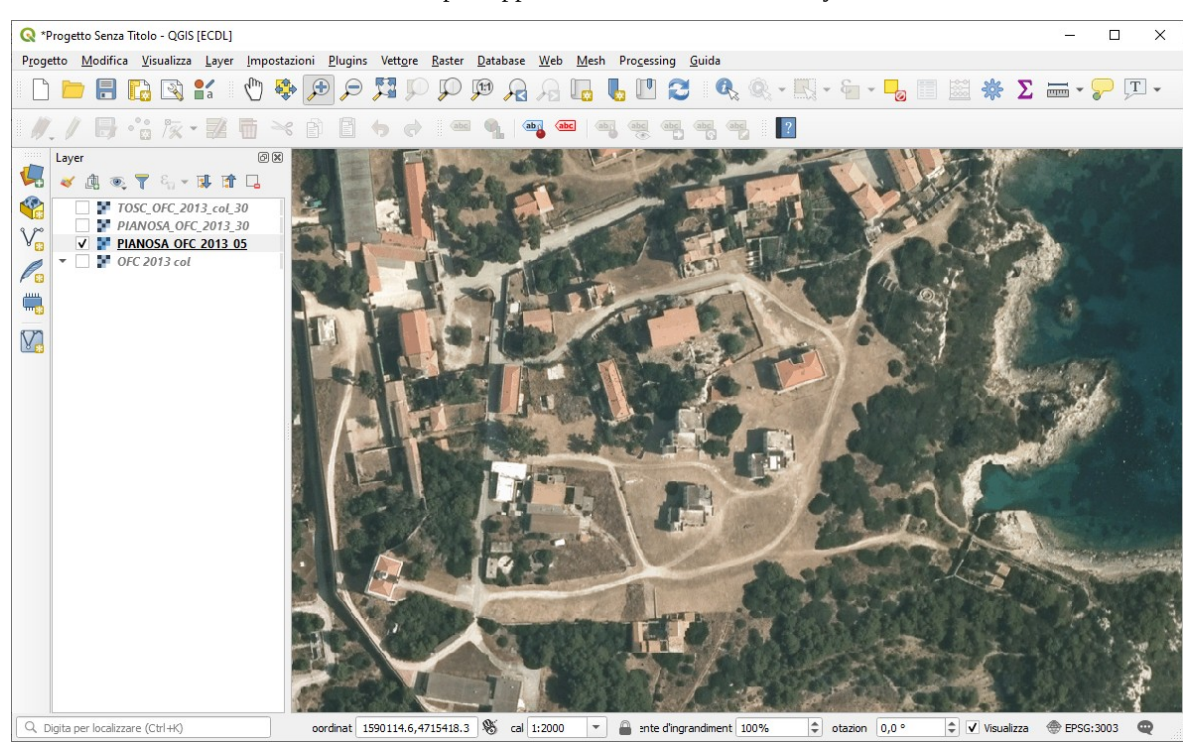

attivando nella stessa area e con la stessa scala il layer **PIANOSA\_OFC\_2013\_30** si può vedere l'enorme degrado:

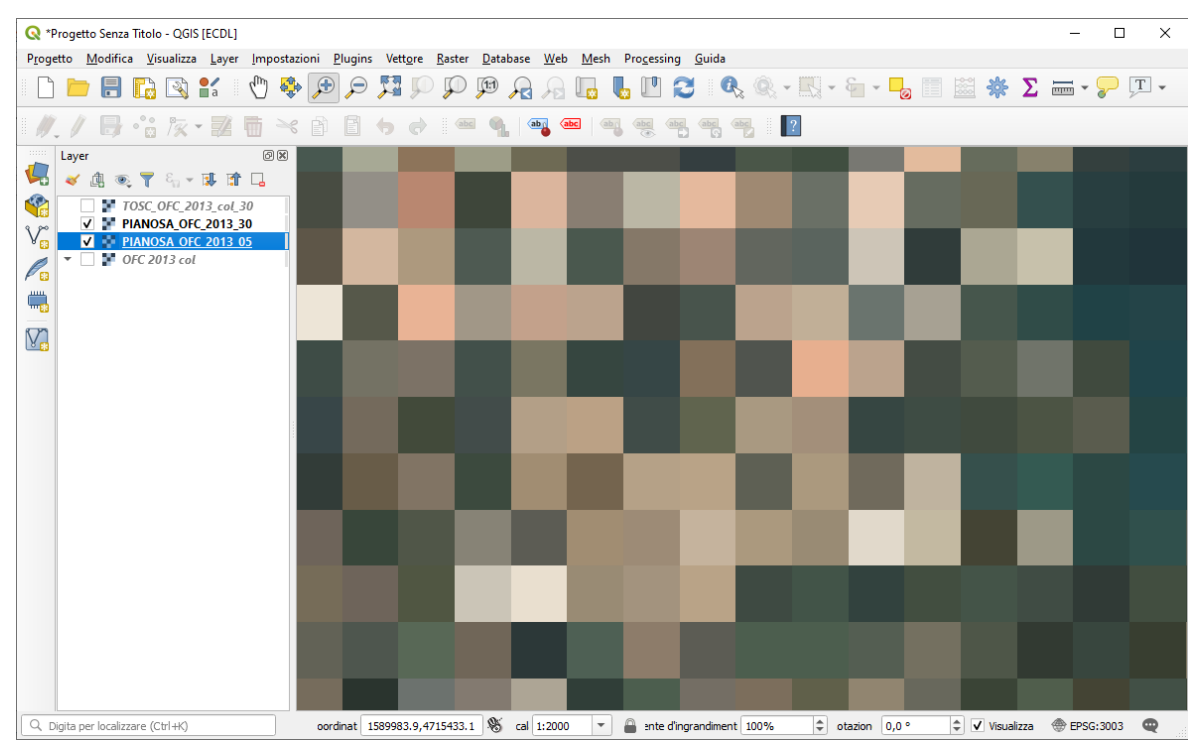

Le differenze visive sono trascurabili a grande scala, ad esempio a scala 1:200.000 si ha:

Pianosa\_OFC\_2013\_30

Pianosa\_OFC\_2013\_05

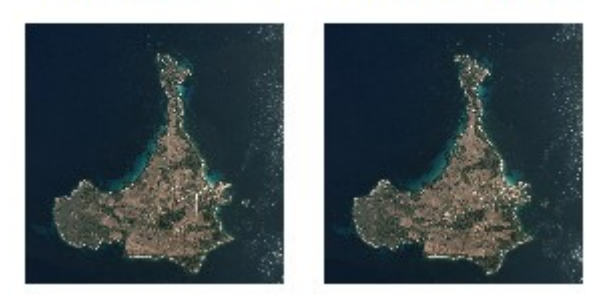

Con i 4 layer raster creati, la connessione WMS attiva e il file vettoriale dei confini della regione e con attivo il solo layer AGEA\_TOSC\_OFC\_2013\_col\_30 si ha:

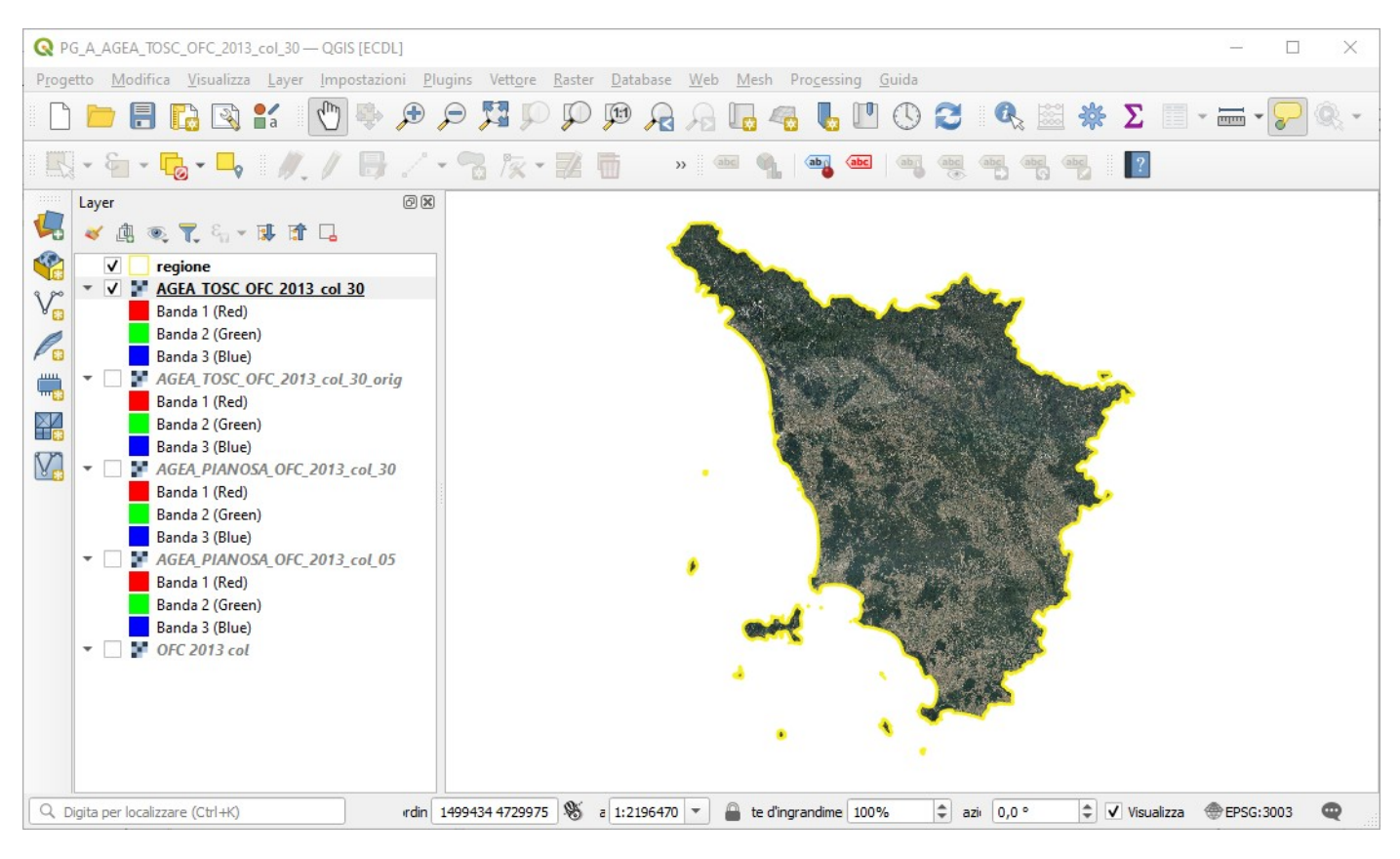

Sintesi spazio occupato dai 4 layer raster:

| Nome                               | Dimensione |
|------------------------------------|------------|
| AGEA_TOSC_OFC_2013_col_30_orig.tif | 270.858 KB |
| AGEA_TOSC_OFC_2013_col_30.tif      | 232.211 KB |
| AGEA_PIANOSA_OFC_2013_col_30.tif   | 202 KB     |
| AGEA_PIANOSA_OFC_2013_col_05.tif   | 724.587 KB |

Salviamo in questa configurazione il progetto come **PG\_A\_AGEA\_TOSC\_OFC\_2013\_col\_30.qgz** (in C:\GISeQGIS\_PROGETTI\PG\_ALTRI)

Da notare che:

- i layer **AGEA\_TOSC\_OFC\_2013\_col\_30** e **regione** sono tra i dati di **ECDLGIS\_SYLLABUS** (in C:\GISeQGIS\_DATI\ECDLGIS\_SYLLABUS)
- il layer OFC 2013 col necessita di collegamento al servizio wms come sopra mostrato
- i layer:
  - AGEA\_PIANOSA\_OFC\_2013\_col\_05
  - AGEA\_PIANOSA\_OFC\_2013\_col\_30
  - AGEA\_TOSC\_OFC\_2013\_col\_30\_orig

si possono ricostruire eseguendo l'esercizio